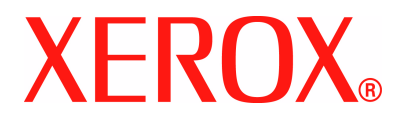

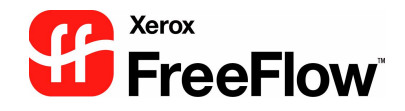

# FreeFlow Scanner 665E Guida per l'amministratore del sistema

Versione 1.0, settembre 2005

Preparato da: Xerox Corporation Global Knowledge & Language Services 800 Phillips Road Building 845 Webster, New York 14580

Tradotto da: Xerox GKLS European Operations Bessemer Road Welwyn Garden City Hertfordshire AL7 1BU Regno Unito

<sup>©</sup>Copyright 2005 Xerox Corporation. Tutti i diritti riservati.

Stampato negli Regno Unito.

La protezione dei diritti d'autore è rivendicata tra l'altro per tutte le forme e i contenuti di materiale e informazioni soggetti al diritto d'autore, come ammesso attualmente dalla legge scritta o giudiziale, o come successivamente concesso, compreso, a titolo esemplificativo, il materiale generato dai programmi software visualizzati sullo schermo, quale gli stili, i modelli, le icone, le schermate, ecc.

Xerox<sup>®</sup>, Xerox Canada Ltd, Xerox Limited, FreeFlow™ e tutti i nomi e i prodotti Xerox menzionati in questa pubblicazione sono marchi registrati di XEROX CORPORATION. Anche altri marchi o nomi di prodotti vengono riconosciuti come marchi registrati di altre società.

Xerox Corporation non si assume alcuna responsabilità per inesattezze o omissioni contenute nella presente pubblicazione.

Si riconoscono anche marchi di altre società, tra cui:

Adaptec<sup>®</sup>, il logo Adaptec, SCSISelect<sup>®</sup> ed EZ-SCS<sup>I®</sup> sono marchi di Adaptec, Inc.

Adobe PDFL - Adobe PDF Library Copyright <sup>©</sup> 1987-2002 Adobe Systems Incorporated.

Adobe<sup>®</sup>, il logo Adobe, Acrobat<sup>®</sup>, il logo Acrobat, Acrobat Reader<sup>®</sup>, Distiller<sup>®</sup>, Adobe PDF JobReady<sup>™</sup>, PostScript<sup>®</sup> e il logo PostScript sono marchi registrati o marchi di Adobe System Incorporated negli Stati Uniti e/o in altri Paesi.

Copyright 1987 - 2001 Adobe Systems Incorporated e relativi licenziatari. Tutti i diritti riservati.

Autologic® è un marchio registrato di Autologic Information International, Inc.

Compaq<sup>®</sup> e QVision<sup>®</sup> sono registrati presso l'Ufficio marchi e brevetti degli Stati Uniti (United States Patent and Trademark Office) per Compaq Computer Corporation.

DEC, DEC RAID e Redundant Array of Independent Disks sono marchi registrati di Digital Equipment Corporation.

Dundas - II software contiene materiale (c) 1997-2000 DUNDAS SOFTWARE LTD. Tutti i diritti riservati.

Hummingbird NFS Maestro<sup>®</sup> è un marchio registrato di Hummingbird Communications, Ltd.

Imaging Technology è concessa in licenza da Accusoft Corporation.

ImageGear <sup>©</sup> 1996-20031 di AccuSoft Corporation. Tutti i diritti riservati.

Intel<sup>®</sup> e Pentium<sup>®</sup> sono marchi registrati di Intel Corporation.

Novell<sup>®</sup> e NetWare<sup>®</sup> sono marchi registrati di Novell, Inc. negli Stati Uniti e in altri Paesi.

Oracle® è un marchio registrato di Oracle Corporation Redwood City, California

TMSSequoia - ScanFix<sup>®</sup> Image Optimizer Copyright<sup>©</sup> TMSSEQUOIA, Inc. 1991-2000. Tutti i diritti riservati.

Sony<sup>TM</sup> e Storage by SonyTM sono marchi di Sony.

StorageView™ è un marchio di CMD Technology, Inc.

TextBridge<sup>®</sup> è un marchio registrato di ScanSoft, Inc.

TIFF® è un marchio registrato di Aldus Corporation.

Windows<sup>®</sup>, Windows XP<sup>®</sup> e Internet Explorer sono marchi di Microsoft Corporation; Microsoft<sup>®</sup> e MS-DOS<sup>®</sup> sono marchi registrati di Microsoft Corporation.

Parti copyright <sup>©</sup> 2001 artofcode LLC.

Questo software è basato in parte sul lavoro di Independent JPEG Group.

Questo software è in parte basato sul lavoro di Freetype Team.

Parti copyright<sup>©</sup> 2001 URW++. Tutti i diritti riservati.

Questo prodotto include software sviluppato da Apache Software Foundation.

Questo software è basato in parte sul lavoro di Graeme W. Gill.

Include la tecnologia Adobe<sup>®</sup> PDF Libraries e Adobe Normalizer

Graphics Interchange Format<sup>©</sup> è il copyright di CompuServe Incorporated. GIF<sup>SM</sup> è un marchio di Service Mark di CompuServe Incorporated.

Alcune parti contengono un'implementazione dell'algoritmo LZW protetto da brevetto USA 4.558.302

Tutti i nomi di marchi e prodotti non Xerox sono marchi o marchi registrati dei rispettivi proprietari.

# Indice generale

| Convenzioni tipografiche                        | V    |
|-------------------------------------------------|------|
| Simboli                                         | v    |
| Convenzioni stilistiche                         | vi   |
| Note sulla sicurezza                            | vii  |
| Sicurezza elettrica                             | vii  |
| Sezionatore                                     | viii |
| Sicurezza laser                                 | ix   |
| Nord America                                    | ix   |
| Europa (EU) e altri mercati                     | x    |
| Standard di sicurezza                           | x    |
| Nord America                                    | x    |
| Europa (EU) e altri mercati                     | x    |
| Sicurezza durante le operazioni di manutenzione | xi   |
| Sicurezza operativa                             | xi   |
| Sicurezza e ozono                               | xii  |
| Avvisi                                          | xiii |

| Emissioni di radiofrequenzexiii                      |
|------------------------------------------------------|
| FCC negli Stati Unitixiii                            |
| In Canada (ICES-003)                                 |
| Informazioni sulle norme vigenti                     |
| Omologazione SELVxiv                                 |
| Certificazioni europee                               |
| Operazioni illegali negli Stati Uniti                |
| Operazioni illegali in Canadaxviii                   |
| Informazioni ambientali relative agli Stati Unitixix |
| Informazioni ambientali relative al Canadaxx         |
| Riciclaggio e smaltimento dei prodottixxi            |
| Nord Americaxxi                                      |
| Unione europeaxxi                                    |
| Altri paesixxi                                       |

| Utenti di riferimento.                                                                                                    | 1-2                                                                                                    |
|----------------------------------------------------------------------------------------------------|----------------------------------------------------------------------------------------------------|
| Informazioni correlate                                                                                                    | 1-2                                                                                                    |
| Documentazione delle applicazioni di FreeFlow                                                                                                    | 1-2                                                                                                    |
| Documentazione sugli scanner                                                                                                    | 1-3                                                                                                    |
| Xerox FreeFlow Scanner 665E                                                                                                    | 1-3                                                                                                    |
| Xerox Production Printing Services                                                                                                    | 1-3                                                                                                    |
| Software di terze parti                                                                                                    | 1-3                                                                                                    |
| Informazioni su Windows                                                                                                    | 1-4                                                                                                    |
| Guida in linea di Windows                                                                                                    | 1-4                                                                                                    |
| Sito Web di Windows                                                                                                    | 1-4                                                                                                    |
| Come utilizzare la Guida in linea                                                                                                    | 1-5                                                                                                    |
| Uso di un menu della Guida in linea                                                                                                    | 1-5                                                                                                    |
| Uso della Guida in linea di una finestra di dialogo                                                                                                    | 1-5                                                                                                    |
| Come ordinare materiali e forniture supplementari                                                                                                    | 1-6                                                                                                    |
| Supporto supplementare                                                                                                    | 1-6                                                                                                    |
| X-PRESS FAX                                                                                                    | 1-6                                                                                                    |
| Sito Web FAQ Xerox                                                                                                    | 1-6                                                                                                    |
| Centro assistenza clienti Xerox                                                                                                    | 1-7                                                                                                    |
| 2 Protoziono da virus                                                                                                    |                                                                                                    |
|                                                                                                    | 2-1                                                                                                    |
| Protezione del sistema dai virus                                                                                                    | <b>2-1</b><br>2-1                                                                                            |
| Protezione del sistema dai virus                                                                                                    | <b>2-1</b><br>2-1<br>2-1                                                                                     |
| Protezione del sistema dai virus     Aggiornamenti Microsoft     Configurazioni di Windows e configurazioni di rete                                                                                                    | 2-1<br>2-1<br>2-1<br><b>3-1</b>                                                                              |
| <ol> <li>Protezione del sistema dai virus</li></ol>                                                                                                    | 2-1<br>2-1<br>2-1<br>3-1<br>3-2                                                                              |
| Protezione del sistema dai virus                                                                                                    | 2-1<br>2-1<br>3-1<br>3-2<br>3-2                                                                              |
| Protezione del sistema dai virus                                                                                                    | 2-1<br>2-1<br>2-1<br>3-1<br>3-2<br>3-2<br>3-2                                                                |
| Protezione del sistema dai virus                                                                                                    | 2-1<br>2-1<br>3-1<br>3-2<br>3-2<br>3-2<br>3-2                                                                |
| Protezione del sistema dai virus                                                                                                    | 2-1<br>2-1<br>2-1<br>3-2<br>3-2<br>3-2<br>3-2<br>3-2<br>3-2<br>3-2                                           |
| Protezione del sistema dai virus                                                                                                    | 2-1<br>2-1<br>2-1<br>3-2<br>3-2<br>3-2<br>3-2<br>3-2<br>3-2<br>3-2<br>3-3                                    |
| Protezione del sistema dai virus                                                                                                    | 2-1<br>2-1<br>2-1<br>3-2<br>3-2<br>3-2<br>3-2<br>3-2<br>3-3<br>3-3<br>3-3                                    |
| Protezione del sistema dai virus                                                                                                    | 2-1<br>2-1<br>2-1<br>3-2<br>3-2<br>3-2<br>3-2<br>3-2<br>3-2<br>3-3<br>3-3<br>3-3<br>3-3                      |
| Protezione del sistema dai virus                                                                                                    | 2-1<br>2-1<br>2-1<br>3-2<br>3-2<br>3-2<br>3-2<br>3-2<br>3-3<br>3-3<br>3-3<br>3-3<br>3-4                      |
| Protezione del sistema dai virus. Aggiornamenti Microsoft. 3. Configurazioni di Windows e configurazioni di rete Descrizione e utilizzo di Windows. Funzioni amministrative di Windows di base Creazione di collegamenti. Aggiunta di stampanti di Windows Aggiunta e configurazione di utenti e gruppi. Impostazione di cartelle, file e stampanti condivise Aggiunta o rimozione di connessioni di rete Preparazione per arrestare il sistema. Verifica degli utenti connessi                                                                                                    | 2-1<br>2-1<br>2-1<br>3-2<br>3-2<br>3-2<br>3-2<br>3-2<br>3-3<br>3-3<br>3-3<br>3-3<br>3-4<br>3-5               |
| Protezione del sistema dai virus. Aggiornamenti Microsoft. 3. Configurazioni di Windows e configurazioni di rete Descrizione e utilizzo di Windows. Funzioni amministrative di Windows di base Creazione di collegamenti. Aggiunta di stampanti di Windows Aggiunta e configurazione di utenti e gruppi. Impostazione di cartelle, file e stampanti condivise Aggiunta o rimozione di connessioni di rete Preparazione per arrestare il sistema. Verifica degli utenti connessi Messaggio di notifica agli utenti della workstation remota                                              | <b>2-1</b><br>2-1<br>2-1<br>3-2<br>3-2<br>3-2<br>3-2<br>3-2<br>3-3<br>3-3<br>3-3<br>3-3<br>3-4<br>3-5<br>3-5 |
| Protezione del sistema dai virus Aggiornamenti Microsoft  Configurazioni di Windows e configurazioni di rete Descrizione e utilizzo di Windows Funzioni amministrative di Windows di base Creazione di collegamenti. Aggiunta di stampanti di Windows Aggiunta e configurazione di utenti e gruppi. Impostazione di cartelle, file e stampanti condivise Aggiunta o rimozione di connessioni di rete Preparazione per arrestare il sistema. Verifica degli utenti connessi Messaggio di notifica agli utenti connessi al sistema. Uso degli Aggiornamenti automatici di Windows         | 2-1<br>2-1<br>2-1<br>3-2<br>3-2<br>3-2<br>3-2<br>3-2<br>3-2<br>3-2<br>3-2<br>3-2<br>3-3<br>3-3               |
| Protezione del sistema dai virus Aggiornamenti Microsoft  Configurazioni di Windows e configurazioni di rete  Descrizione e utilizzo di Windows  Funzioni amministrative di Windows di base  Creazione di collegamenti.  Aggiunta di stampanti di Windows  Aggiunta e configurazione di utenti e gruppi  Impostazione di cartelle, file e stampanti condivise  Aggiunta o rimozione di connessioni di rete  Preparazione per arrestare il sistema  Verifica degli utenti connessi  Messaggio di notifica agli utenti connessi al sistema  Uso degli Aggiornamenti automatici di Windows | 2-1<br>2-1<br>2-1<br>3-2<br>3-2<br>3-2<br>3-2<br>3-2<br>3-2<br>3-2<br>3-3<br>3-3<br>3-3                      |

| 4. Manutenzione dell'hardware                                                                                                    | 4-1        |
|----------------------------------------------------------------------------------------------------|------------|
| Scanner Support                                                                                                    | 4-1        |
| Scheda Configurazione                                                                                                    | 4-2        |
| Unità sostituibili dal cliente (CRU)                                                                                                    | 4-3        |
| Sostituzione dei componenti                                                                                                    | 4-4        |
| Rulli di alimentazione e di ritardo                                                                                                    | 4-4        |
| Filtro dell'aria                                                                                                    | 4-6        |
| Registro errori                                                                                                    | 4-8        |
| Strumenti.                                                                                                    | 4-9        |
| Registrazione impostazione                                                                                                    | 4-9        |
| Calibratura dello scanner                                                                                                    | 4-12       |
| Test dei pulsanti e dei LED                                                                                                    | 4-13       |
| Test del carrello e della lampada                                                                                                    | 4-14       |
| Test dei componenti elettronici                                                                                                    | 4-15       |
| Test di scansione immagine                                                                                                    | 4-16       |
| Consigli per la protezione                                                                                                    | 5-1        |
| 6. Amministrazione della stampa di produzione                                                                                                    | 6-1        |
| Introduzione alla stampa di produzione                                                                                                    | 6-2        |
| Stampa di produzione mediante TCP/IP (UNIX)                                                                                                    | 6-2        |
| Impostazione delle stampanti di produzione                                                                                                    | 6-3        |
| Aggiunta di una stampante di produzione                                                                                                    | 6-4        |
| Modifica di una stampante di produzione                                                                                                    | 6-6        |
| Configurazione della stampante di produzione di de                                                                                                    | efault 6-6 |
| Rimozione di una stampante di produzione                                                                                                    | 6-7        |
| Creazione di una programmazione lavoro                                                                                                    |            |
| Uso dell'opzione di protezione alta con DocuSP 4.x/5.x                                                                                                    |            |
| e TCP/IP                                                                                                    | (          |
|                                                                                                    |            |
| Aggiunta di una stampante con protezione alta                                                                                                    |            |
| Installazione di un certificato di protezione                                                                                                    |            |
| Installazione di un certificato di protezione<br>Risoluzione dei problemi della stampa di produzione                                                                                                    |            |
| Aggiunta di una stampante con protezione alta         Installazione di un certificato di protezione         Risoluzione dei problemi della stampa di produzione         Risoluzione dei problemi TCP/IP |            |
| Aggiunta di una stampante con protezione alta<br>Installazione di un certificato di protezione                                                                                                    |            |

| 7. Amministrazione di Quick Print      | 7-1 |
|----------------------------------------|-----|
| Requisiti di sistema                   | 7-2 |
| Utilizzo delle righe di comando DOS    | 7-2 |
| Stampa di un documento con Quick Print | 7-3 |

# Convenzioni tipografiche

In questo manuale sono state utilizzate delle convenzioni standard per aiutare il lettore a individuare e identificare rapidamente le informazioni.

#### Simboli

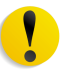

**ATTENZIONE:** questo simbolo contraddistingue un'azione che può causare danni all'hardware o al software oppure provocare la perdita dei dati.

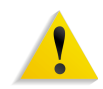

**AVVERTENZA:** il simbolo di avvertenza mette in guardia gli operatori contro un potenziale rischio di danni alla persona.

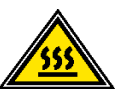

**AVVERTENZA:** questo simbolo identifica un'area dell'apparecchio particolarmente CALDA che può provocare ustioni.

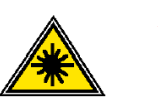

**AVVERTENZA:** questo simbolo indica che l'apparecchio utilizza un raggio laser e ricorda di attenersi alle relative informazioni sulla sicurezza.

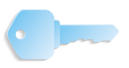

**IMPORTANTE:** questo simbolo identifica un'informazione importante da ricordare.

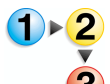

Il simbolo 1 2 3... indica l'inizio di una procedura o di una serie di operazioni ed è seguito dalla prima fase della procedura o della serie di operazioni.

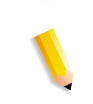

**NOTA:** questo simbolo richiama l'attenzione su un'informazione che è utile ma non essenziale per il completamento di una procedura o di un'operazione.

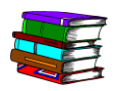

*Questo simbolo rimanda alle informazioni aggiuntive da una fonte diversa, come un sito Web o un manuale.* 

#### **Convenzioni stilistiche**

- L'uso del **grassetto** indica il nome di un pulsante che è necessario premere.
- La <u>sottolineatura</u> viene utilizzata per sottolineare una parola o un termine.
- Il *corsivo* viene utilizzato per il testo associato ad alcuni simboli (ad esempio, avvertenze, note) per sottolineare le informazioni.
- Inoltre il *corsivo* viene utilizzato per indicare i nomi, ad esempio quelli dei capitoli o degli schermi.
- Le procedure richiedono di <u>premere</u> i pulsanti del Pannello di controllo o di <u>selezionare</u> (con un dito) i pulsanti visualizzati sullo schermo sensibile.
- Il testo che si riferisce alle illustrazioni e agli esempi di schermate <u>precede</u> l'immagine.

## Note sulla sicurezza

Questo apparecchio Xerox e i relativi materiali sono stati progettati e testati per soddisfare requisiti di sicurezza molto severi, che prevedono, tra l'altro, l'ispezione e l'approvazione da parte di organismi speciali e il rispetto degli standard ambientali. Leggere le istruzioni seguenti prima di far funzionare il prodotto e consultarle secondo necessità al fine di assicurare il funzionamento continuato del prodotto.

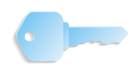

**IMPORTANTE:** i test di sicurezza sono stati eseguiti usando solo materiali Xerox. Lo stesso vale per la verifica delle prestazioni di questo prodotto.

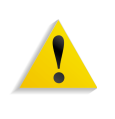

**AVVERTENZA:** eventuali modifiche, compresa l'aggiunta di nuove funzioni o il collegamento di dispositivi esterni, può compromettere l'omologazione del prodotto. Per ulteriori informazioni, rivolgersi al rivenditore locale.

#### Sicurezza elettrica

- Usare esclusivamente il cavo di alimentazione fornito con l'apparecchio.
- Collegare il cavo direttamente a una presa con messa a terra regolamentare senza usare prolunghe. Se non si è certi che la presa sia dotata di messa a terra, consultare un elettricista.
- Non usare un adattatore di terra per collegare l'apparecchio a una presa sprovvista del terminale di terra.

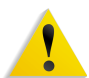

**AVVERTENZA:** se la presa elettrica non è dotata di messa a terra si corre il rischio di ricevere una potente scossa elettrica.

- Non collocare l'apparecchio dove è possibile che il cavo di alimentazione venga calpestato. Non collocare oggetti sul cavo di alimentazione.
- Non escludere o disattivare interruttori di sicurezza elettrici o meccanici.
- Non ostruire le aperture per la ventilazione che hanno il compito di evitare il surriscaldamento del sistema.

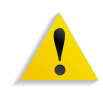

**AVVERTENZA:** non infilare oggetti nelle fessure e nelle aperture dell'apparecchio: un eventuale contatto con una parte in tensione o la sua messa in corto circuito potrebbe produrre un incendio o una scossa elettrica.

Se si verifica una delle condizioni descritte di seguito, spegnere immediatamente l'apparecchio e scollegare il cavo di alimentazione dalla presa a muro. Contattare un tecnico dell'assistenza Xerox per risolvere il problema.

- Il sistema emette odori o rumori insoliti.
- Il cavo di alimentazione è danneggiato o consumato.
- È scattato un interruttore salvavita, un fusibile o un altro dispositivo di sicurezza.
- È stato versato del liquido sulla stampante.
- La macchina è stata esposta all'acqua.
- Una parte della macchina è danneggiata.

#### Sezionatore

Il cavo di alimentazione è il dispositivo di scollegamento per questa apparecchiatura ed è collegato al retro della macchina come un dispositivo aggiuntivo. Per interrompere completamente l'alimentazione estrarre il cavo dalla presa.

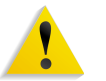

**AVVERTENZA:** questo prodotto deve essere collegato a un circuito con adeguata messa a terra.

#### Sicurezza laser

#### **Nord America**

Questo prodotto è conforme agli standard di sicurezza ed è certificato come prodotto laser di Classe 1 dal Center for Devices and Radiological Health (CDRH) dell'ente Food and Drug Administration (FDA) degli Stati Uniti per i prodotti laser. Questo prodotto è conforme alle norme FDA 21 CFR 1940.10 e 1040.11, tranne che per le deviazioni relative alla Laser Notice N. 50, datata 26 luglio 2001. Tali norme si applicano ai prodotti laser commercializzati negli Stati Uniti d'America. Le etichette sulla macchina indicano la conformità alle normative CDRH e devono essere applicate ai prodotti laser commercializzati negli Stati Uniti. Questo prodotto non emette radiazioni laser dannose.

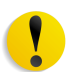

**ATTENZIONE:** l'uso di comandi, regolazioni e procedure non menzionati in questo manuale può comportare l'esposizione a emissioni laser nocive.

Dal momento che le radiazioni emesse all'interno di questo prodotto sono schermate dall'involucro protettivo e dalle coperture esterne, il raggio laser non può fuoriuscire dalla macchina durante il funzionamento.

Questo prodotto contiene etichette di avvertenza laser, che devono essere utilizzate dal tecnico dell'assistenza Xerox e sono apposte sui pannelli o gli schermi (o in prossimità di questi) che richiedono attrezzi speciali per la rimozione. Non rimuovere i pannelli. All'interno di queste coperture non vi sono aree riparabili dall'operatore.

#### Europa (EU) e altri mercati

Questo prodotto è conforme allo standard IEC 60825-1 (Edizione 1.2) pubblicato nell'agosto 2001.

L'apparecchio è conforme agli standard sulle prestazioni dei prodotti laser stabiliti dagli enti governativi, nazionali e internazionali per i prodotti laser di Classe 1. Non emette radiazioni laser pericolose, poiché il raggio è completamente racchiuso durante tutte le fasi di utilizzo e manutenzione svolte dall'utente.

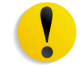

**ATTENZIONE:** l'esecuzione di comandi, regolazioni e procedure non menzionati in questo manuale può comportare l'esposizione a radiazioni laser nocive.

Questo prodotto contiene etichette di avvertenza laser, che devono essere utilizzate dal tecnico dell'assistenza Xerox e sono apposte sui pannelli o gli schermi (o in prossimità di questi) che richiedono attrezzi speciali per la rimozione. Non rimuovere i pannelli. All'interno di queste coperture non vi sono aree riparabili dall'operatore.

Per ulteriori informazioni sulla sicurezza del prodotto o dei materiali Xerox qui acclusi, chiamare il numero:

+44 (0) 1707 353434

#### Standard di sicurezza

#### **Nord America**

Questo prodotto Xerox è certificato da Underwriters Laboratories Incorporated per gli standard UL60950-1 (prima edizione) e CSA International CAN/CSA C22.2 N. 60950-1-03 (prima edizione).

#### Europa (EU) e altri mercati

Questo prodotto Xerox è certificato da Underwriters Laboratories Incorporated per la pubblicazione IEC60950-1, prima edizione (2001).

#### Sicurezza durante le operazioni di manutenzione

- Non improvvisare operazioni di manutenzione non descritte nella documentazione del prodotto.
- Non utilizzare detergenti spray. L'impiego di prodotti non approvati può compromettere le prestazioni della stampante e potrebbe rivelarsi pericoloso.
- Utilizzare materiali di consumo e di pulizia unicamente come indicato dal presente manuale. Tenere tali prodotti al di fuori della portata dei bambini.
- Non rimuovere le coperture o le protezioni fissate mediante viti. In queste aree non è previsto alcun intervento da parte dell'utente.

Non eseguire alcuna operazione di manutenzione se non si è seguito un corso di formazione impartito da un rappresentate Xerox o se la procedura non è specificatamente descritta in uno dei manuali della stampante.

#### Sicurezza operativa

Questo apparecchio Xerox e i relativi materiali di consumo sono stati costruiti e testati per soddisfare requisiti di sicurezza molto severi che prevedono, tra l'altro, l'ispezione e l'approvazione da parte di organismi speciali e il rispetto degli standard ambientali.

Attenersi sempre alle seguenti istruzioni per utilizzare il sistema in modo sicuro:

- Usare esclusivamente materiali e prodotti studiati appositamente per l'apparecchio. L'utilizzo di prodotti non approvati può compromettere le prestazioni dell'apparecchio e potrebbe rivelarsi pericoloso.
- Rispettare attentamente le avvertenze riportate sul sistema o sulla documentazione.
- Collocare il sistema in un ambiente sufficientemente ventilato e spazioso per agevolare eventuali interventi di assistenza.
- Sistemare l'apparecchio su una superficie solida e piana (non su moquette di elevato spessore) in grado di sopportarne il peso.
- Non tentare di spostare l'apparecchio. Al momento dell'installazione, dal fondo dell'apparecchio viene estratto un dispositivo di livellamento che può danneggiare il pavimento.
- Non installare l'apparecchio in prossimità di una fonte di calore.
- Non esporre l'apparecchio alla luce diretta del sole.

- Non sistemare l'apparecchio in corrispondenza del flusso di aria fredda proveniente da un sistema di condizionamento dell'aria.
- Non appoggiare sull'apparecchio contenitori contenenti del liquido.
- Non bloccare o coprire le fessure o le aperture dell'apparecchio.
- Non tentare di disattivare gli interruttori di sicurezza elettrici o meccanici.

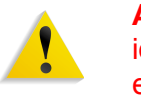

**AVVERTENZA:** prestare attenzione quando si lavora in aree identificate da questo simbolo di avvertenza. Tali aree possono essere caratterizzate da calore eccessivo e non devono essere toccate.

Per ulteriori informazioni sulla sicurezza dell'apparecchio o dei relativi materiali, rivolgersi al rappresentante Xerox.

#### Sicurezza e ozono

Durante il normale funzionamento, l'apparecchio produce ozono. L'ozono è più pesante dell'aria e la quantità prodotta dipende dal volume della stampa. Se si rispettano i parametri ambientali corretti specificati nelle procedure di installazione Xerox, è possibile garantire livelli di concentrazione inferiori ai limiti di sicurezza.

Per ulteriori informazioni sull'emissione di ozono, richiedere la pubblicazione Xerox *OZONE* al numero 1-800-828-6571 (Stati Uniti). Per la versione francese, chiamare il numero 1-800-828-6571 (Stati Uniti) e premere 2.

#### Emissioni di radiofrequenze

#### FCC negli Stati Uniti

Questo sistema è stato testato e dichiarato conforme alle limitazioni previste per i dispositivi digitali di Classe A, ai sensi delle norme FCC (Federal Communications Commission) Part 15. Tali limiti hanno lo scopo di fornire un'adeguata protezione contro le interferenze dannose che si sviluppano quando l'apparecchiatura viene utilizzata in un ambiente commerciale. Questa apparecchiatura genera, utilizza e diffonde frequenze radio e, se non viene installata e utilizzata in conformità con le istruzioni, può causare interferenze pericolose nelle comunicazioni radio. L'uso del sistema in aree residenziali può provocare interferenze dannose; in questi casi, gli interventi necessari per eliminare le interferenze sono a carico dell'utente.

Eventuali modifiche apportate all'apparecchiatura e non espressamente approvate dalla Xerox Corporation possono rendere nulla l'autorizzazione concessa all'utente per l'uso di questo apparecchio.

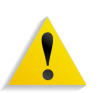

**AVVERTENZA:** utilizzare esclusivamente cavi schermati per mantenere la conformità con le norme FCC.

#### In Canada (ICES-003)

Questa apparecchiatura digitale di classe "A" è conforme alla normativa canadese ICES-003.

Cet appareil numérique de la classe "A" est conforme á la norme NMB-003 du Canada.

#### Informazioni sulle norme vigenti

Questo prodotto genera un segnale da 13,56 MHz tramite un sistema a circuito induttivo utilizzato come radio frequenza (RFID). Tale sistema è certificato in accordo alla Direttiva del Consiglio 99/5/CEE e alle leggi e normative locali applicabili.

#### **Omologazione SELV**

Quest'apparecchio Xerox è conforme a varie normative nazionali e di enti governativi. Tutte le porte del sistema rispettano le norme di sicurezza SELV (Safety Extra Low Voltage) relative alla bassa tensione per il collegamento a dispositivi e reti dell'utente. Gli eventuali accessori del cliente o di terze parti collegati alla stampante devono, a loro volta, soddisfare i requisiti precedentemente indicati. Tutti i moduli che richiedono un collegamento esterno devono essere installati seguendo la procedura di installazione della stampante.

### Certificazioni europee

| CE               | Il marchio CE riportato su questo prodotto rappresenta la dichiarazione di conformità Xerox con le seguenti direttive applicative dell'Unione Europea a partire dalle date indicate:      |
|------------------|----------------------------------------------------------------------------------------------------|
| 1° gennaio 1995: | Direttiva del Consiglio 73/23/CEE emendata dalla Direttiva del<br>Consiglio 93/68/CEE, sulla convergenza delle leggi degli Stati<br>Membri sulle apparecchiature a bassa tensione.        |
| 1° gennaio 1996: | Direttiva del Consiglio 89/336/CEE, sulla convergenza delle leggi degli Stati Membri sulla compatibilità elettromagnetica.                                                                |
| 9 marzo 1999:    | Direttiva del Consiglio 99/5/CE in materia di apparecchiature radio<br>e apparecchiature terminali di telecomunicazione e il mutuo<br>riconoscimento della loro conformità.               |
|                  | Al rappresentante Xerox Limited è possibile richiedere un documento completo, contenente il testo delle direttive in questione e le norme di riferimento oppure è possibile rivolgersi a: |
|                  | Environment, Health and Safety<br>Xerox<br>Bessemer Road<br>Welwyn Garden City                                                                                                    |

Welwyn Garden City Herts AL7 1BU England Tel. +44 (0) 1707 353434

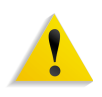

**AVVERTENZA:** questo prodotto è stato omologato e testato in base a normative severe in materia di sicurezza ed emissione di radiofrequenze. Qualsiasi modifica non autorizzata, ivi compresa l'aggiunta di nuove funzioni o connessioni a dispositivi esterni, può invalidare tale omologazione. Richiedere un elenco completo degli accessori approvati presso il rivenditore di zona Xerox Limited.

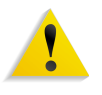

**AVVERTENZA:** per consentire l'uso di questa apparecchiatura in prossimità di apparecchiature industriali, scientifiche e mediche, le radiazioni esterne di tali apparecchiature devono essere limitate oppure devono essere adottate misure speciali di mitigazione.

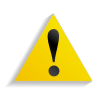

**AVVERTENZA:** questo è un prodotto di Classe A. In un ambiente domestico il prodotto potrebbe causare interferenze radio, nel qual caso l'utente è tenuto ad adottare contromisure adeguate.

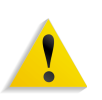

**AVVERTENZA:** con questa apparecchiatura è necessario utilizzare cavi schermati in conformità con la Direttiva del Consiglio 89/336/CEE.

#### Operazioni illegali negli Stati Uniti

Una legge del Congresso degli Stati Uniti vieta la riproduzione, in determinate circostanze, dei documenti elencati di seguito. Il mancato rispetto di tale divieto può essere punito con un'ammenda o con la detenzione.

1. Obbligazioni o titoli di stato degli Stati Uniti, quali:

Certificati obbligazionari Valuta della Banca nazionale

Cedole di obbligazioni Banconote della Federal Reserve

Banconote Silver Certificate Banconote Gold Certificate

Obbligazioni degli Stati Uniti Buoni del Tesoro

Banconote della Federal ReserveValuta divisionale

Certificati di deposito Cartamoneta

Obbligazioni di titoli emessi da alcune agenzie governative, quali la FHA ecc.

Titoli. (È possibile fotografare i buoni del tesoro degli Stati Uniti unicamente a scopo pubblicitario e in occasione di campagne finalizzate alla vendita degli stessi.)

Marche da bollo. (È possibile riprodurre documenti legali contenenti marche da bollo annullate a condizione che la copia venga utilizzata unicamente per fini legali.)

Francobolli, timbrati e non timbrati. (È possibile fotografare francobolli per scopi filatelici, a condizione che la riproduzione sia in bianco e nero e di dimensioni inferiori al 75 % dell'originale o superiori al 150 %.)

Vaglia postali.

Fatture, tratte o assegni emessi o autorizzati da funzionari degli Stati Uniti.

Francobolli o altri bolli di qualsivoglia denominazione e valore emessi per atto del Congresso.

- 2. Certificati di indennità per i veterani delle guerre mondiali.
- 3. Obbligazioni e titoli emessi da governi, banche o società di paesi stranieri.
- 4. Materiale protetto dalle leggi sul copyright, a meno che non si possieda l'autorizzazione del proprietario del marchio o che la riproduzione non rientri nelle clausole di "uso legale" previste da tali leggi. Per ulteriori informazioni su tali clausole, è possibile contattare l'ufficio preposto: Copyright Office, Library of Congress, Washington, D.C. 20559. Richiedere la Circolare R21.
- 5. Certificati di cittadinanza o naturalizzazione. (È possibile fotografare i certificati di naturalizzazione esteri.)

- 6. Passaporti. (È possibile fotografare i passaporti esteri.)
- 7. Documenti di immigrazione.
- 8. Libretti di immatricolazione.
- 9. Documenti "Selective Service Induction" che contengono le seguenti informazioni relative al titolare:

Reddito Stato di dipendenza

Precedenti penali Servizio militare

Stato fisico o mentale

Eccezione: è consentito fotocopiare i certificati di congedo dell'esercito degli Stati Uniti.

 Badge, cartellini di identificazione e lasciapassare appartenenti a personale dell'esercito o a membri dei vari dipartimenti federali, quali FBI, Tesoro ecc. (a meno che la fotocopia non sia stata ordinata dal capo di tale dipartimento o ufficio.)

In alcuni stati è inoltre vietata la riproduzione dei seguenti documenti: Targhe di automobile - Patenti di guida - Libretti di circolazione.

L'elenco di cui sopra non deve, in alcun modo, essere considerato esaustivo. Pertanto non si assume alcuna responsabilità per la sua completezza o accuratezza. In caso di dubbio, rivolgersi a un rappresentante legale.

#### Operazioni illegali in Canada

Il Parlamento vieta, a norma di legge, di riprodurre i seguenti articoli e documenti in alcune circostanze. La violazione di questa legge è punibile con sanzioni pecuniarie o con la detenzione carceraria.

- 1. Banconote e valuta corrente.
- 2. Obbligazioni o titoli emessi da governi o banche.
- 3. Carta per buoni del Tesoro o per altri documenti emessi dal ministero del Tesoro.
- 4. Il pubblico sigillo del Canada o di una sua provincia, così come il sigillo appartenente a un ente pubblico, a un'autorità o a un tribunale canadese.
- 5. Proclami, ordinanze, norme, nomine o avvisi relativi agli stessi (nel caso in cui la copia rechi il falso timbro della Regina o di un'amministrazione provinciale).
- 6. Nomi, marchi, sigilli o simboli utilizzati da o per conto del governo canadese o di una provincia, dal governo di un paese straniero o da un dipartimento, una commissione o un organismo fondato dal governo canadese o di una provincia, o dal governo di un paese straniero.
- Bolli o timbri impressi o adesivi utilizzati come fonte di entrata dal Governo canadese o da una sua provincia ovvero dal governo di uno Stato diverso dal Canada;
- 8. Documenti e registri custoditi da funzionari pubblici incaricati di eseguirne copie certificate, nel caso in cui nella riproduzione si attesti falsamente che si tratti di una copia certificata.
- Materiale protetto dalle leggi sul copyright o marchi di qualsiasi natura, in assenza di un'autorizzazione del proprietario del marchio.

L'elenco di cui sopra viene fornito per assistere l'utente e non deve, in alcun modo, essere considerato esaustivo. Pertanto non si assume alcuna responsabilità per la sua completezza e accuratezza. In caso di dubbio, rivolgersi a un rappresentante legale.

#### Informazioni ambientali relative agli Stati Uniti

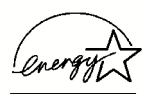

In qualità di partner ENERGY STAR<sup>®</sup>, Xerox Corporation ha rilevato che questo prodotto è conforme a quanto stabilito da ENERGY STAR in materia di rendimento energetico.

ENERGY STAR e ENERGY STAR MARK sono marchi registrati negli Stati Uniti.

Il programma per le apparecchiature per ufficio ENERGY STAR è il risultato di uno sforzo congiunto tra i governi di Stati Uniti, Unione Europea e Giappone e le aziende produttrici di apparecchiature per l'ufficio al fine di promuovere la diffusione di copiatrici, stampanti, fax, unità multifunzione, personal computer e monitor a basso consumo energetico. La riduzione dei consumi di tali apparecchiature concorre alla lotta contro l'inquinamento atmosferico, le piogge acide e le variazioni climatiche, grazie ad una diminuzione delle emissioni derivanti dalla produzione di energia elettrica.

L'apparecchiatura Xerox ENERGY STAR è preimpostata per entrare in modalità di consumo ridotto o spegnersi completamente dopo un periodo di inattività di 15 minuti. L'intervallo di tempo per l'ingresso nella modalità di risparmio energetico è preimpostata su 60 minuti. Per ulteriori informazioni sulla modalità di risparmio energetico e per istruzioni su come modificare l'intervallo predefinito consultare la sezione sui timer di sistema e il risparmio energetico della guida per l'amministratore del sistema.

#### Informazioni ambientali relative al Canada

L'ente canadese Terra Choice Environmental Services, Inc. ha verificato che questo prodotto Xerox è conforme alla normativa Environmental Choice EcoLogo il che lo rende un prodotto a basso impatto ambientale.

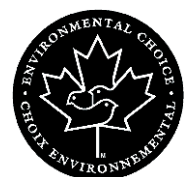

In qualità di partecipante al programma di difesa ambientale Environmental Choice, la Xerox Corporation ha deciso di rendere il presente prodotto conforme a quanto stabilito da tale programma in materia di rendimento energetico.

Environment Canada ha stabilito il programma Environmental Choice nel 1988 per aiutare i consumatori a identificare i prodotti e i servizi rispettosi dell'ambiente. Copiatrici, stampanti, macchine da stampa digitali, scanner e apparecchi fax devono essere conformi a determinati criteri relativi a emissioni e rendimento energetico e devono poter utilizzare materiali di consumo riciclati. Il programma Environmental Choice ha approvato fino ad oggi più di 1600 prodotti e 140 concessionari. Xerox è leader nel proporre prodotti approvati EcoLogo e nel 1996 è stata la prima azienda a ottenere l'autorizzazione a utilizzare l'EcoLogo di Environmental Choice su copiatrici, stampanti e apparecchi fax.

#### Riciclaggio e smaltimento dei prodotti

Se si smaltisce il prodotto in modo autonomo, tenere presente che potrebbe contenere piombo e altre sostanze il cui smaltimento è regolato a causa dell'alto impatto ambientale. La presenza di piombo è compatibile con le leggi in vigore al momento della messa in commercio del prodotto.

#### **Nord America**

Xerox ha messo in atto un programma mondiale di ritiro, riutilizzo e riciclaggio dei suoi prodotti. Per sapere se questo prodotto rientra tra quelli compresi nel programma, consultare un rappresentante dell'assistenza Xerox (1-800-ASK-XEROX). Per ulteriori informazioni circa i programmi di tutela ambientale di Xerox, visitare il sito <u>www.xerox.com/environment</u>.

Per informazioni sul riciclaggio e lo smaltimento, rivolgersi alle autorità competenti. Per gli Stati Uniti, è possibile anche consultare il sito Web di Electronic Industries Alliance: <u>www.eiae.org</u>.

Se il prodotto non è preso in considerazione dal programma Xerox e lo si smaltisce autonomamente, attenersi alle istruzioni fornite in precedenza.

#### **Unione europea**

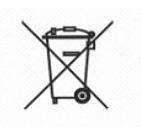

L'applicazione di questo simbolo sull'apparecchio indica che lo smaltimento del prodotto deve essere conforme alle normative nazionali in vigore.

In conformità con le leggi europee, le apparecchiature elettroniche ed elettriche fuori uso che devono essere smaltite devono essere gestite secondo le normative vigenti.

Prima di smaltire il prodotto, rivolgersi al rivenditore locale o al rappresentante Xerox per le informazioni sul ritiro dei prodotti fuori uso.

#### Altri paesi

Rivolgersi agli enti locali gestori dei rifiuti e richiedere le normative relative allo smaltimento.

# 1. Informazioni sulla guida

Questa guida contiene le informazioni per la configurazione, la personalizzazione e la manutenzione dell'intero sistema. Vengono inoltre fornite informazioni su Quick Print e le istruzioni necessarie per utilizzare tutte le funzioni amministrative per configurare le applicazioni di FreeFlow.

In questo capitolo sono illustrate la struttura dell'intera guida e le informazioni in essa contenute, al fine di aiutare l'utente a ottenere le migliori prestazioni possibili mediante:

- l'identificazione delle tipologie di utente e delle competenze fondamentali richieste per un uso efficace della guida;
- la spiegazione delle convenzioni e dei simboli standard che evidenziano le informazioni più importanti;
- I'elenco della documentazione correlata;
- · l'elenco delle Guide in linea disponibili;
- le informazioni su come ordinare materiali e forniture supplementari;
- le informazioni su come ottenere informazioni aggiuntive.

#### Utenti di riferimento

Questa guida costituisce un manuale di riferimento completo destinato ad amministratori di siti e a operatori esperti. Molte delle procedure descritte in questa guida richiedono l'accesso a un computer o a una rete con diritti di amministratore o con privilegi equivalenti. Inoltre, molte delle operazioni di gestione descritte nella guida richiedono una conoscenza approfondita dei componenti hardware, delle reti e dei sistemi operativi associati alle applicazioni FreeFlow.

La guida presuppone un certo grado di conoscenza del sistema operativo Windows XP Professional, dei protocolli di comunicazione standard, della terminologia di rete fondamentale e delle connessioni delle stampanti di produzione. L'utente dovrebbe inoltre disporre di solide conoscenze dei componenti elencati di seguito:

- · Personal computer compatibili con IBM
- Reti LAN (Local Area Network)
- Sistema operativo Novell
- Stampanti Xerox Publishing

#### Informazioni correlate

In questa sezione sono elencati i materiali supplementari necessari o utili all'utente per l'utilizzo del sistema.

Per ordinare la documentazione Xerox indicata di seguito o per ulteriori informazioni sulle soluzioni Xerox, rivolgersi al fornitore Xerox.

#### Documentazione delle applicazioni di FreeFlow

Per ulteriori informazioni sulle applicazioni di FreeFlow, vedere le seguenti pubblicazioni:

- Guida in linea di ogni applicazione
- Xerox FreeFlow Documento sulla release del software
- Xerox FreeFlow Manuale per l'operatore
- Xerox FreeFlow Scanner 665E Customer Training Programs

Per ulteriori informazioni sul programma di formazione, rivolgersi al Customer Training Specialist (CTS).

#### Documentazione sugli scanner

#### **Xerox FreeFlow Scanner 665E**

Per ulteriori informazioni su FreeFlow Scanner 665E, vedere la Guida in linea dello scanner FreeFlow 665E.

#### **Xerox Production Printing Services**

Per ulteriori informazioni sui prodotti Xerox Production Printing Services, vedere le pubblicazioni riportate di seguito:

- Site Configuration Guide
- Using Xerox Production Printing Services
- Problem Solving Guide

#### Software di terze parti

Per ulteriori informazioni su software e hardware non proprietari, vedere la documentazione riportata sotto:

- Guida in linea dello scanner FreeFlow 665E
- Guide per l'utente Optiplex e Monitor DELL<sup>™</sup>

#### Informazioni su Windows

Microsoft fornisce agli utenti e agli amministratori molte risorse per il supporto dell'ambiente di Windows. Queste risorse comprendono siti Web e una Guida in linea. Le sezioni seguenti descrivono queste risorse e illustrano come trovarle e utilizzarle.

#### Guida in linea di Windows

Windows Server e Windows Professional includono una Guida in linea completa che copre tutti gli aspetti dei sistemi operativi. Generalmente essa costituisce la fonte primaria di informazioni per l'utente. Le procedure amministrative, dall'aggiunta di utenti e la gestione dei gruppi all'installazione delle stampanti di Windows, si trovano nei file della Guida in linea. Inoltre, la maggior parte delle applicazioni Windows presenta anche una Guida in linea specifica.

Per accedere alla Guida in linea, selezionare **Start: Guida in linea** dalla barra delle applicazioni di Windows. Se invece si cercano informazioni all'interno di un'applicazione specifica, utilizzare le opzioni disponibili nel menu della Guida in linea dell'applicazione.

#### Sito Web di Windows

Microsoft ha creato un sito di Windows che contiene le notizie e le informazioni più recenti sugli aggiornamenti. L'URL del sito è:

http://www.microsoft.com/

#### Come utilizzare la Guida in linea

In questa sezione viene descritta la Guida in linea disponibile per le applicazioni di FreeFlow.

#### Uso di un menu della Guida in linea

Tutte le applicazioni di FreeFlow offrono un menu Guida.

Selezionare la scheda **Sommario** per scegliere l'argomento desiderato della Guida in linea.

Selezionare la scheda **Indice** per scorrere un indice alfabetico degli argomenti della Guida in linea.

Selezionare la scheda **Cerca**, che consente di effettuare la ricerca di argomenti per ottenere informazioni su una determinata caratteristica o funzione.

#### Uso della Guida in linea di una finestra di dialogo

La maggior parte delle finestre di dialogo del sistema FreeFlow presenta il pulsante [?] standard della Guida in linea di Windows. Questo pulsante è visualizzato nella barra del titolo della finestra, accanto al pulsante di chiusura, [**X**].

Se si seleziona questo pulsante, viene attivata la guida contestuale. Fare clic su un campo o un'opzione per visualizzare le relative informazioni in un'apposita finestra della Guida in linea.

#### Come ordinare materiali e forniture supplementari

Il sistema FreeFlow offre all'utente tutte le risorse necessarie per il funzionamento e la gestione del sistema; tuttavia, l'utente può ordinare materiali e forniture supplementari.

Per ordinare i documenti di registrazione dello scanner o i dischi per la formazione o per ordinare gli screen finder tools, consultare il catalogo delle risorse (Resource Catalog - 610P18158) delle forniture Xerox o rivolgersi al fornitore Xerox.

Per ordinare le forniture per la pulizia dello scanner, consultare il rispettivo *Manuale per l'operatore*.

#### Supporto supplementare

In questa sezione viene descritto come ottenere supporto supplementare per un'applicazione di FreeFlow.

#### X-PRESS FAX

Per ottenere documentazione supplementare sul supporto per il sistema FreeFlow, tra cui soluzioni ai problemi più comuni dei processi lavorativi e suggerimenti per un utilizzo ottimale del sistema, rivolgersi a Xerox C&TS Electronic Services.

Richiedere presso X-PRESS il documento n. 12300 per ricevere un indice completo della documentazione di supporto di FreeFlow e le istruzioni complete per l'utilizzo del sistema fax X-PRESS.

#### Sito Web FAQ Xerox

Xerox fornisce un sito Web per le domande frequenti ( (FAQ) dei clienti di FreeFlow. Per accedere al sito Web delle domande frequenti:

- Accedere all'indirizzo <u>http://www.xerox.com</u> dal browser Web.
- Effettuare una ricerca per il termine "freeflow".
- Individuare il collegamento FreeFlow appropriato.
- Selezionare [Support] (Assistenza) dal collegamento FreeFlow appropriato.
- Sotto FAQ (Domande frequenti), selezionare il collegamento all'argomento richiesto per visualizzare la pagina con le risposte alle domande più frequenti per tale argomento.

#### Centro assistenza clienti Xerox

In caso di problemi non risolvibili autonomamente o domande sul sistema FreeFlow, rivolgersi al centro assistenza clienti Xerox.

• Il numero del centro assistenza clienti Xerox è ottenibile dal fornitore Xerox di zona.

**NOTA:** quando si chiama il centro assistenza clienti Xerox, è necessario avere a disposizione il numero di serie del sistema FreeFlow.

# 2. Protezione da virus

In questo capitolo vengono descritte le procedure consigliate per proteggere il sistema dai virus.

#### Protezione del sistema dai virus

Xerox prende speciali precauzioni per garantire che il software venga fornito senza contaminazioni di virus informatici. Si raccomanda tuttavia di dotarsi di un'applicazione di rilevamento virus per continuare a proteggere il sistema dai virus.

l virus informatici sono facilmente rilevabili dai programmi di rilevamento più diffusi nel settore.

Tra i programmi di rilevamento e controllo virus più diffusi è opportuno ricordare le applicazioni indicate di seguito.

- Norton Anti-Virus di Symantec
- McAfee VirusScan di Network Associates, Inc.

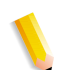

**NOTA:** per ottenere la massima protezione dai nuovi virus, aggiornare frequentemente il software di rilevamento virus in uso.

Per mantenere incontaminato il sistema, osservare quanto segue:

 A intervalli regolari (almeno una volta alla settimana), eseguire una scansione antivirus su tutti i sistemi.

l virus possono essere eliminati seguendo le procedure fornite dal programma antivirus in uso.

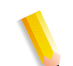

**NOTA:** questo è necessario per proteggere i dati in caso di danni durante la rimozione del virus.

l virus possono essere eliminati seguendo le procedure fornite dal programma antivirus in uso.

#### Aggiornamenti Microsoft

Si raccomanda di eseguire periodicamente Windows Update. Questo argomento verrà illustrato più dettagliatamente nella sezione "Uso degli Aggiornamenti automatici di Windows" a pagina 3-6.

# 3. Configurazioni di Windows e configurazioni di rete

In questo capitolo vengono descritte alcune funzioni di Windows e configurazioni di rete utilizzate con le applicazioni Xerox FreeFlow.

Gli argomenti trattati includono:

- · breve descrizione di alcune procedure base di Windows;
- istruzioni per la preparazione allo spegnimento del sistema;
- Utilizzo di Windows Update;
- istruzioni per l'utilizzo del Visualizzatore eventi.

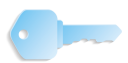

**IMPORTANTE:** si raccomanda vivamente di procurarsi una guida per l'amministratore del sistema operativo di Windows.

#### Descrizione e utilizzo di Windows

La guida presuppone un certo grado di conoscenza del sistema operativo Windows XP Professional e non contiene procedure Windows di base, a meno che queste non facciano parte di una procedura specifica di un software FreeFlow.

#### Funzioni amministrative di Windows di base

**NOTA:** in questa sezione non vengono riportate le istruzioni per le funzioni amministrative di Windows di base. Per ulteriori informazioni, vedere la documentazione di Windows.

Oltre alle funzioni amministrative specifiche del software FreeFlow, è utile conoscere anche le funzioni amministrative di Windows più comuni.

#### Creazione di collegamenti

È possibile creare un collegamento per aprire un file o un'applicazione direttamente dal desktop di Windows.

#### Aggiunta di stampanti di Windows

Per aggiungere una stampante locale di Windows, vedere il kit di istruzioni in dotazione con la stampante.

#### Aggiunta e configurazione di utenti e gruppi

Utilizzare User Manager di Windows per creare gruppi e account utenti locali. Per accedere all'applicazione, selezionare **Start: Impostazioni: Pannello di controllo: Strumenti di amministrazione: Gestione computer** dal desktop di Windows, quindi espandere Utilità di sistema, e infine Utenti e gruppi locali.
#### Impostazione di cartelle, file e stampanti condivise

Windows consente di impostare cartelle, file e stampanti condivise a cui accedere da altre workstation di Windows.

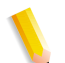

**NOTA:** l'applicazione File Manager consente anche di impostare cartelle e file condivisi.

#### Aggiunta o rimozione di connessioni di rete

Da Connessioni di rete è possibile aggiungere, rimuovere o modificare le proprietà dei servizi di rete della workstation. Per accedere alla finestra di dialogo Connessioni di rete, selezionare **Start: Impostazioni: Connessioni di rete** dal desktop di Windows.

# Preparazione per arrestare il sistema

Nella maggior parte dei casi questa operazione si esegue allo stesso modo in cui si effettua l'arresto di ogni altro sistema di Windows. Tuttavia, si raccomanda di arrestare il sistema adottando alcune precauzioni.

La cosa più importante da fare prima di arrestare un sistema è accertarsi che non ci siano utenti collegati. Se si arresta il sistema mentre un utente sta accedendo in remoto ad archivi locali, l'utente remoto potrebbe subire una perdita di dati e riscontrare problemi con il sistema utilizzato.

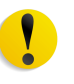

**ATTENZIONE:** selezionare **No** se si arresta il sistema e viene visualizzato un messaggio quale "è ancora connesso un utente; disconnetti?" Per arrestare il sistema locale in modo corretto ed evitare problemi nella workstation remota, è necessario che l'utente esca dall'applicazione, quindi disconnettere la workstation remota dal sistema locale.

Le seguenti sezioni indicano come verificare gli utenti connessi, avvisarli con un messaggio di notifica che il sistema sta per essere arrestato, quindi disconnetterli dalla workstation remota.

### Verifica degli utenti connessi

| <b>(1)</b> ►( | 2 |
|---------------|---|
|               |   |
|               | 5 |

Per verificare gli utenti connessi:

- **1.** Selezionare **Start: Impostazioni: Pannello di controllo** dal desktop di Windows. Viene aperto il Pannello di controllo.
- 2. Fare doppio clic sull'icona Strumenti di amministrazione.
- **3.** Fare doppio clic sull'icona **Gestione computer**.
- 4. Espandere la struttura della schermata Utilità di sistema.
  - a. Espandere la cartella Cartelle condivise.
  - b. Nella struttura evidenziare Sessioni.

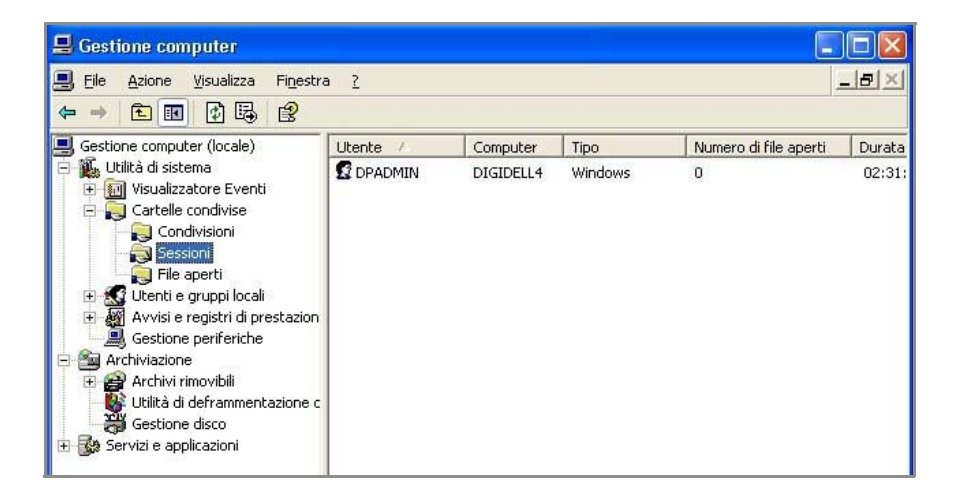

Se un utente è connesso al sistema, vengono visualizzati, nel riquadro destro della finestra, il nome del computer host, la risorsa utilizzata nella workstation e altri dettagli.

 Se nessun altro computer è connesso al sistema, l'arresto del sistema può essere eseguito in tutta sicurezza. Per arrestare il sistema, vedere la relativa procedura descritta nel Manuale per l'operatore, nella sezione "Spegnimento", pagina 1-15.

Altrimenti continuare con "Messaggio di notifica agli utenti connessi al sistema" a pagina 3-5.

#### Messaggio di notifica agli utenti connessi al sistema

**NOTA:** in Windows XP SP2, il Servizio di messaggistica immediata è disabilitato per default. Per poter utilizzare il comando net send è necessario abilitare questo servizio. Per le informazioni su come abilitare questo servizio, consultare la documentazione di Windows.

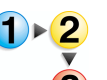

Per avvisare gli utenti connessi di chiudere tutti i file o le applicazioni in uso e disconnettere il sistema:

- 1. Selezionare Start: Programmi: Accessori: Prompt dei comandi dal desktop di Windows. Viene visualizzata la finestra di dialogo Prompt dei comandi.
- 2. Nella finestra di dialogo, digitare il seguente comando:

#### net send <destinazione> <messaggio>

La <destinazione> è il nome del computer collegato o un asterisco (\*), per inviare il messaggio a ogni computer nel workgroup corrente. Il <messaggio> indica agli utenti di chiudere tutte le applicazioni o tutti i file aperti sulla workstation.

- **3.** Premere **Invio** per inviare il messaggio alla destinazione specificata.
- 4. Chiudere la finestra Prompt dei comandi.
- **5.** Continuare con la procedura "Disconnessione degli utenti della workstation remota" a pagina 3-5.

#### Disconnessione degli utenti della workstation remota

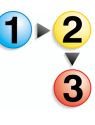

Dopo la notifica di disconnessione da parte degli utenti, oppure dopo aver concesso un periodo di tempo ragionevole (circa 10 minuti) per il salvataggio dei file e per la disconnessione dal database, eseguire la disconnessione della workstation remota come descritto sotto.

- 1. Dalla console Gestione computer, evidenziare Sessioni e selezionare Azione: Disconnetti tutte le sessioni.
- 2. Selezionare Sì nella finestra di messaggio visualizzata.

Tutti gli utenti connessi vengono disconnessi dalla workstation locale. A questo punto, è possibile arrestare il sistema in modo sicuro.

**3.** Per arrestare il sistema, vedere la procedura "Spegnimento", nel Manuale per l'operatore, pagina 1-15.

# Uso degli Aggiornamenti automatici di Windows

Si consiglia di utilizzare la funzionalità Aggiornamenti automatici di Windows di Microsoft per installare aggiornamenti Windows critici nel sistema.

Di seguito sono riportati i dettagli del processo.

- Solo aggiornamenti critici singoli e cumulativi sono approvati per il download tramite Windows Update. Questo comprende aggiornamenti per il sistema operativo, versioni di release di Internet Explorer, IIS e VM.
- Nuovi Service Pack e patch non critiche applicabili richiedono ancora l'approvazione formale di FreeFlow e devono essere installate solo da tecnici Xerox.
- Ove appropriato, speciali bollettini di avviso verranno distribuiti per questioni di protezione che richiedono una comunicazione immediata. Informazioni di protezione critiche verranno anche raccolte sul sito Web <u>www.xerox.com/security</u> a nome dei comitati consultivi CERT/CC della Carnegie Mellon University.
- Ogni mese, un riepilogo delle patch di protezione Microsoft critiche applicabili a FreeFlow che devono essere installate sul sistema verrà pubblicato sul sito Web <u>www.xerox.com/security</u> nella sezione "Other Security News and Advisories".
- Ogni sito deve individuare una figura responsabile per l'esecuzione periodica di Windows Update. Poiché la tempestività dell'installazione di molte patch di Microsoft è un fattore critico, si consiglia di assegnare questo compito al cliente. I clienti che richiedono assistenza tecnica Xerox per installare aggiornamenti di Windows Update devono contattare il numero verde o accordarsi con il fornitore Xerox.
- Potrebbe essere necessario eseguire più volte Microsoft Update per installare tutti gli aggiornamenti possibili.

#### Esecuzione di Aggiornamenti automatici

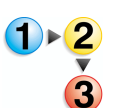

Per eseguire gli aggiornamenti automatici di Windows sul sistema, eseguire la procedura descritta di seguito:

1. Selezionare Start: Pannello di controllo.

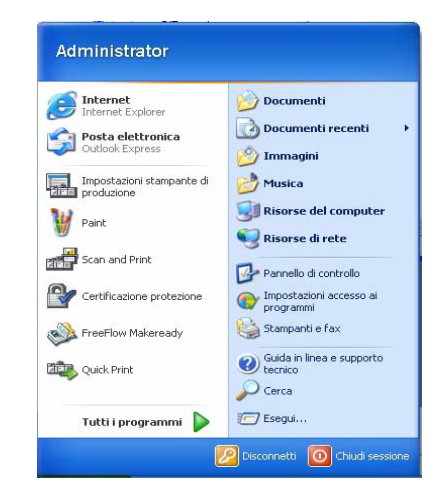

2. Dalla finestra di dialogo Pannello di controllo, selezionare **Prestazioni e manutenzione**.

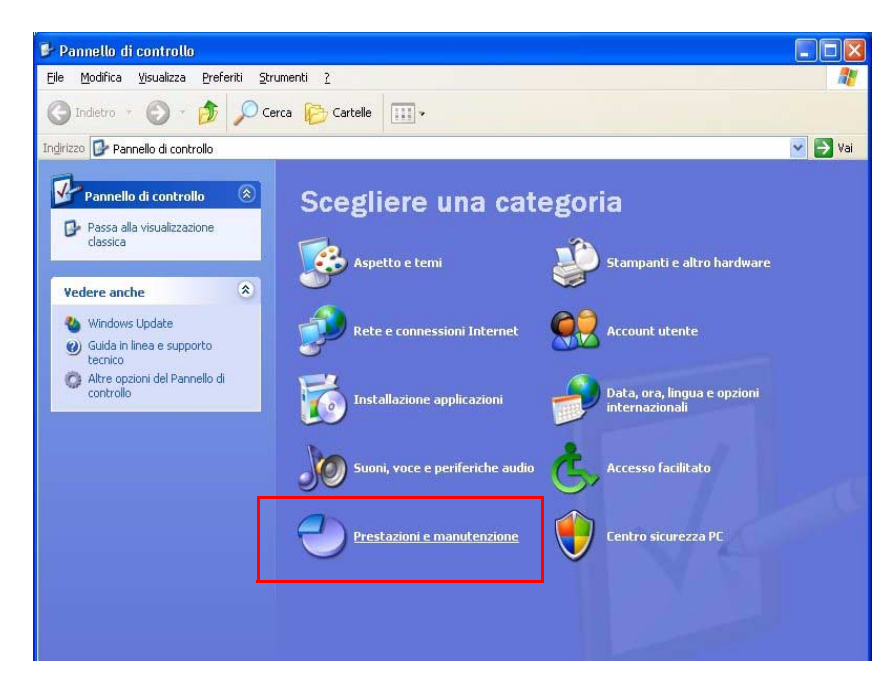

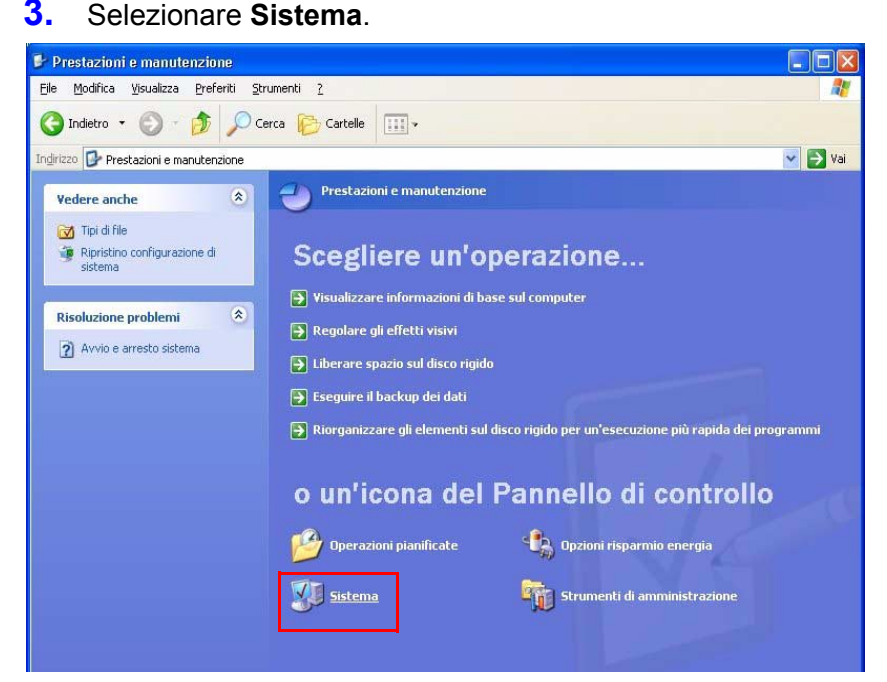

Viene visualizzata la finestra di dialogo **Proprietà del** sistema.

|                                                      | Ripristino                                                                                             | configurazi                                            | one di sistema                                                   |                                                     |
|------------------------------------------------------|----------------------------------------------------------------------------------------------------|--------------------------------------------------------|------------------------------------------------------------------|-----------------------------------------------------|
| Generale                                             | Nome com                                                                                               | puter                                                  | Hardware                                                         | Avanzate                                            |
| Agg                                                  | iornamenti automatic                                                                                   |                                                        | Connessi                                                         | one remota                                          |
| 🔶 Pi                                                 | oteggere il PC è impo                                                                                  | rtante!                                                |                                                                  |                                                     |
| È possibile<br>aggiornam<br>possibile c<br>che venga | impostare il controllo<br>enti e la loro installazi<br>he venga aggiornato<br>ino applicati altri aggi | automatico<br>one. Attiva<br>il software<br>ornamenti. | o della disponibilità<br>ndo Aggiornamenti<br>di Aggiornamenti a | di importanti<br>i automatici, è<br>utomatici prima |
| Come funz                                            | iona Aggiornamenti a                                                                                   | utomatici                                              |                                                                  |                                                     |
| Auton                                                | atico (impostazio                                                                                      | ne consig                                              | liata)                                                           |                                                     |
| ٧                                                    | Scarica automatic<br>computer e installa                                                               | amente gli :<br>ili:                                   | aggiornamenti con                                                | sigliati per il                                     |
|                                                      | Tutti i giorni                                                                                         | 🔽 alle                                                 | 3.00 💌                                                           |                                                     |
| ) <u>S</u> carica<br>quando<br>) A <u>v</u> visa     | a automaticamente gl<br>9 installarli.<br>ma non scaricarli e n                                        | i aggiornam<br>on installari                           | ienti, ma lascia dec<br>ii.                                      | cidere all'utente                                   |
| <u>D</u> isattiv                                     | a gli aggiornamenti a                                                                                  | utomatici.                                             |                                                                  |                                                     |
| 1                                                    | Il computer è più v<br>regolarmente gli ag                                                             | ulnerabile :<br>giornamen                              | se non vengono in<br>ti.                                         | stallati                                            |
| ~                                                    | Installa aggiornam                                                                                     | enti dal <u>sito</u>                                   | Web di Windows                                                   | <u>Update</u> .                                     |
| Propopi a                                            | giornamenti già naso                                                                                   | osti dall'ute                                          | ente                                                             |                                                     |

- **4.** Da Proprietà del sistema, selezionare la scheda **Aggiornamenti automatici**.
- 5. Selezionare il pulsante di opzione Automatico (raccomandato).
- Dall'elenco a discesa, selezionare il giorno della settimana desiderato o Ogni giorno e scegliere l'ora desiderata per l'esecuzione del download automatico.
- 7. Selezionare Applica.
- 8. Selezionare **OK** per chiudere la finestra di dialogo.
- 9. Selezionare Chiudi (X) nella barra del titolo della finestra di dialogo Sistema.

# Utilizzo del Visualizzatore eventi

Utilizzare il Visualizzatore eventi per visualizzare i registri eventi di Windows.

**NOTA:** per ulteriori informazioni sulla lettura e l'interpretazione del registro eventi, vedere la documentazione di Windows.

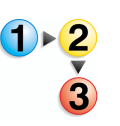

Per accedere al Visualizzatore eventi:

- **1.** Selezionare **Start: Impostazioni: Pannello di controllo** dal desktop di Windows.
- 2. Selezionare Strumenti di amministrazione.
- **3.** Selezionare **Visualizzatore eventi**. Viene visualizzato il Visualizzatore eventi.

| 🚼 Event Viewer                                |                      |      |                           |          |
|-----------------------------------------------|----------------------|------|---------------------------|----------|
| <u>File A</u> ction <u>V</u> iew <u>H</u> elp |                      |      |                           |          |
|                                               |                      |      |                           |          |
| Event Viewer (Local)                          | Event Viewer (Local) |      |                           |          |
| Application                                   | Name                 | Туре | Description               | Size     |
| Security                                      | 🔠 Application        | Log  | Application Error Records | 128.0 KB |
| BDE lobReady                                  | Security             | Log  | Security Audit Records    | 576.0 KB |
| 📰 ( b) 505/(000)                              | System               | Log  | System Error Records      | 128.0 KB |
|                                               | PDFJobReady          | Log  | Custom Log Error Records  |          |
|                                               |                      |      |                           |          |
|                                               |                      |      |                           |          |
|                                               |                      |      |                           |          |
|                                               |                      |      |                           |          |
|                                               |                      |      |                           |          |
|                                               |                      |      |                           |          |
|                                               |                      |      |                           |          |
|                                               |                      |      |                           |          |
|                                               |                      |      |                           |          |
|                                               |                      |      |                           |          |
|                                               |                      |      |                           |          |
|                                               |                      |      |                           |          |
|                                               | ,                    |      |                           |          |

**4.** Espandere **Visualizzatore eventi** nella struttura della schermata per visualizzare i diversi eventi.

Nella tabella sono elencati e descritti i tre tipi di eventi del Visualizzatore eventi.

| Evento       | Descrizione                                                                      |
|--------------|----------------------------------------------------------------------------------|
| Applicazione | Consente di raggruppare i messaggi delle applicazioni di Windows.                |
| Protezione   | Consente di tracciare le operazioni riuscite e non riuscite.                     |
| Sistema      | Consente di registrare gli eventi errori, avvertenze e informazioni del sistema. |

**5.** Per visualizzare un registro eventi, selezionare l'evento appropriato. Il registro eventi viene visualizzato nel riquadro destro.

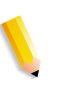

**NOTA:** è necessario salvare il registro eventi su file ogni due mesi e conservare questi file registro per circa un anno. Dopo aver salvato i registri su file, è possibile eliminarli dal Visualizzatore eventi. È importante salvare i registri eventi perché potrebbero risultare utili in futuro, in caso di problemi di diagnostica.

Nella tabella sono indicati i file di registro di Windows sui quali il software Xerox FreeFlow registra gli eventi.

| File di registro              | Percorso file di registro               |
|-------------------------------|-----------------------------------------|
| Registro<br>dell'applicazione | C:\WINDOWS\system32\config\AppEvent.Evt |
| Registro della<br>protezione  | C:\WINDOWS\system32\config\SecEvent.Evt |
| Registro del<br>sistema       | C:\WINDOWS\system32\config\SysEvent.Evt |

6. Selezionare File: Esci per chiudere il Visualizzatore eventi.

# 4. Manutenzione dell'hardware

In questo capitolo vengono fornite le procedure necessarie per la manutenzione dell'hardware del sistema FreeFlow.

# **Scanner Support**

Il software FreeFlow Prepress Suite fornisce l'applicazione Scanner Support per eseguire i test di sistema e le procedure di manutenzione per lo scanner FreeFlow 665E. Queste procedure includono: configurazione dello scanner, ripristino dei contatori, registrazione di tutti gli eventi e gli errori dello scanner, strumenti per la risoluzione dei problemi, impostazione, calibrazione dello scanner e altre informazioni.

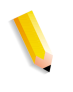

**NOTA:** non è possibile aprire contemporaneamente l'applicazione Scanner Support e il driver TWAIN. Per aprire Scanner Support, chiudere prima il driver TWAIN.

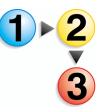

Per accedere all'applicazione Scanner Support:

Selezionare Start: Tutti i programmi: FreeFlow Scanner 665: Scanner Support dal desktop di Windows.

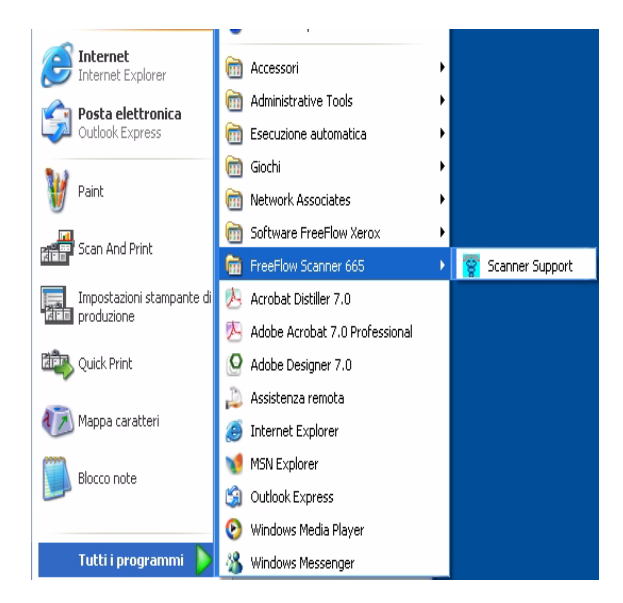

| onfigurazione  | Unità sostituibili dal cliente | Registro error | Strumenti                |      |
|----------------|--------------------------------|----------------|--------------------------|------|
| Versioni del : | software                       | 10             | Dati contatore di backup |      |
| Scanner Sup    | pport 2.                       | 0. 90. 3       | Totale scansioni         | 552  |
| Driver Twain   | n 2                            | 0. 90. 3       | Scansioni dalla lastra   | 138  |
| Scanner        |                                | 6001           | Totale alimentazioni     | 272  |
|                |                                |                | Inversioni               | 284  |
| FPGA and D     | levice                         |                | Totale ore di utilizzo   | 1130 |
| ?              |                                | ?              |                          |      |
|                |                                | Li             | ngua:                    |      |
|                |                                | It             | aliano                   | ~    |
|                |                                |                |                          |      |

Viene visualizzata la finestra di dialogo Scanner Support.

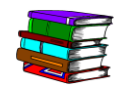

Per ulteriori informazioni sull'utilizzo dell'applicazione Scanner Support, vedere la Guida in linea integrata dello scanner.

#### Scheda Configurazione

Questa scheda contiene informazioni quali la versione software, il numero di serie e i dati dei contatori.

| Configurazione   | Unità sostituibili dal cliente | Registro erro       | ri Strumenti             |      |
|------------------|--------------------------------|---------------------|--------------------------|------|
| ✓ Versioni del s | software                       |                     | Dati contatore di backup |      |
| Scanner Sup      | port 2.                        | 0. 90. 3            | Totale scansioni         | 552  |
| Driver Twain     | . 2                            | 0. 90. 3            | Scansioni dalla lastra   | 138  |
| Scanner          |                                | 6001                | Totale alimentazioni     | 272  |
|                  |                                |                     | Inversioni               | 284  |
| FPGA and D       | evice                          |                     | Totale ore di utilizzo   | 1130 |
|                  |                                | L                   | ingua:                   |      |
|                  |                                | L                   | ingua:                   |      |
|                  |                                |                     | Italiano                 | ~    |
|                  |                                |                     |                          |      |
| Copyright (c) 1  | 999-2005 Xerox Corporation.    | Tutti i diritti ris | ervati                   |      |
|                  |                                |                     |                          | -    |

Questa scheda contiene il numero di telefono per contattare la Xerox, il numero di serie dello scanner (da fornire al centro di assistenza clienti Xerox) e la lingua da utilizzare quando si visualizzano le informazioni relative al servizio di supporto dello scanner.

Versioni del software La sezione sulle versioni del software elenca le versioni installate di Scanner Support, controllo scanner e driver TWAIN. **Dati contatore** La sezione dei dati dei contatori elenca le seguenti informazioni utili all'identificazione dei problemi:

**Totale scansioni:** questa sezione mostra il numero di scansioni eseguite dal momento in cui il sistema è stato inizializzato.

**Scansioni dalla lastra:** questa sezione mostra il numero di scansioni eseguite dalla lastra di esposizione.

**Totale alimentazioni:** questa sezione mostra il numero di documenti alimentati dall'alimentatore automatico.

**Inversioni:** questa sezione mostra il numero di scansioni fronte/ retro eseguite dall'alimentatore automatico.

**Totale ore di utilizzo:** questa sezione mostra il numero di ore in cui lo scanner è stato acceso.

#### Unità sostituibili dal cliente (CRU)

Per mantenere lo scanner Xerox in buone condizioni, è necessario sostituirne, di tanto in tanto, le parti usurate. Questa scheda consente di ripristinare i contatori dello scanner dopo aver sostituito un'unità.

| Configurazione                                                                                                    | Unità sostituibili dal | cliente    | Registro errori S    | trumenti |               |
|----------------------------------------------------------------------------------------------------|------------------------|------------|----------------------|----------|---------------|
| Selezionare <a< th=""><th>zzera&gt; SOLO dopo</th><th>avere sos</th><th>tituito il componer</th><th>te.</th><th></th></a<> | zzera> SOLO dopo       | avere sos  | tituito il componer  | te.      |               |
| Filtro aria                                                                                                    |                        |            |                      |          |               |
|                                                                                                    |                        | Conte      | ggio attuale         | Limite   |               |
|                                                                                                    | Azzera                 |            | 125                  | 3000     | Ore           |
| _                                                                                                    |                        | Conte      | yyiu attuale         | Linite   | _             |
|                                                                                                    | Azzera                 |            | 231                  | 100000   | Alimentazioni |
| ·                                                                                                    |                        |            |                      |          |               |
|                                                                                                    | Registro               | unità sosl | ituibili dal cliente |          |               |
|                                                                                                    |                        |            |                      |          |               |
|                                                                                                    |                        |            |                      |          |               |

La scheda Unità sostituibili dal cliente dell'applicazione di supporto dello scanner tiene traccia della durata di queste parti e avvisa quando è il momento di sostituirle.

#### Sostituzione dei componenti

Dopo aver sostituito un componente usurato, ripristinare il relativo contatore in questa scheda. I componenti che possono essere sostituiti sono:

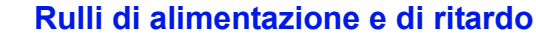

Questi rulli si trovano nell'alimentatore automatico.

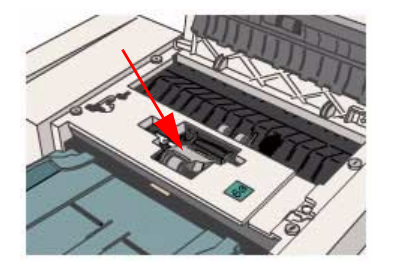

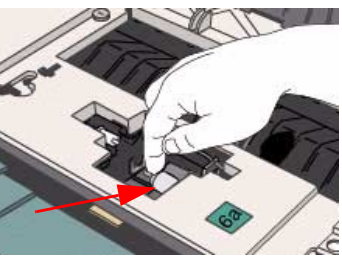

Rulli di alimentazione

Rullo di ritardo

I rulli di alimentazione consentono il trasporto dei documenti caricati nell'alimentatore. Il rullo di ritardo si trova sotto ai rulli di alimentazione e impedisce l'alimentazione di più documenti contemporaneamente.

Sostituzione dei rulli di alimentazione e di ritardo

1. Dalla scheda Unità sostituibili dal cliente fare clic sul pulsante Guida.

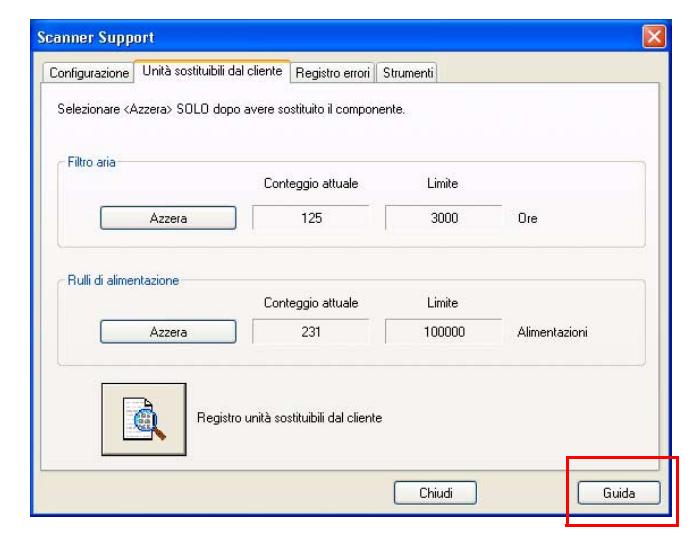

La Guida in linea mostra le informazioni relative alle unità sostituibili dal cliente.

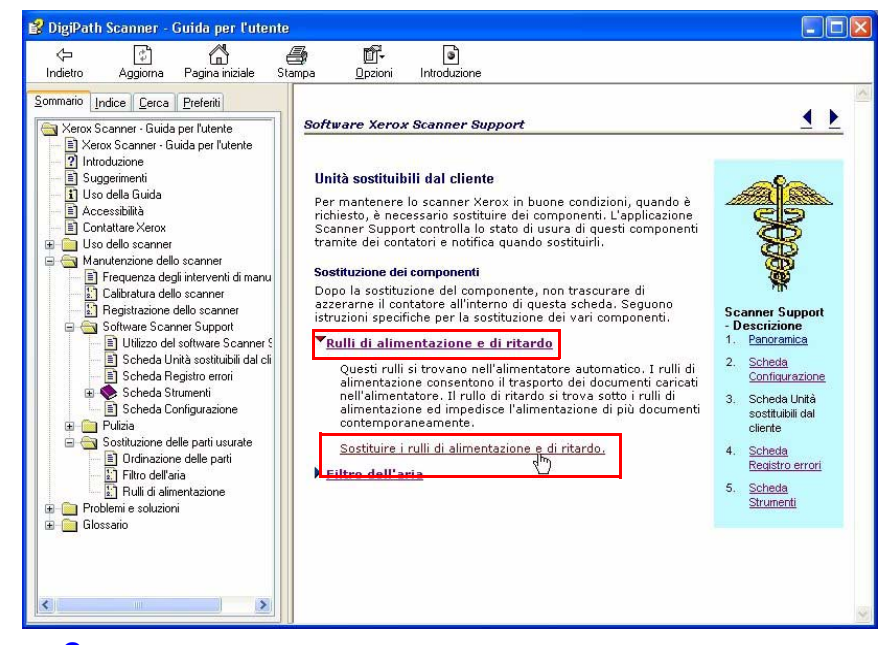

- Fare clic su <u>Rulli di alimentazione e di ritardo</u> per visualizzare il collegamento <u>Sostituire i rulli di</u> <u>alimentazione e di ritardo</u>.
- Fare clic sul collegamento <u>Sostituire i rulli di alimentazione</u> <u>e di ritardo</u>; viene visualizzata la finestra di dialogo Sostituzione dei rulli di alimentazione.
- **4.** Seguire la procedura descritta nella Guida in linea. Per iniziare la procedura, fare clic sul collegamento descritto nel passaggio 1.
- Dopo aver completato l'ultimo passaggio della procedura, fare clic sul collegamento Unità sostituibili dal cliente per ritornare alla pagina principale di questa scheda.

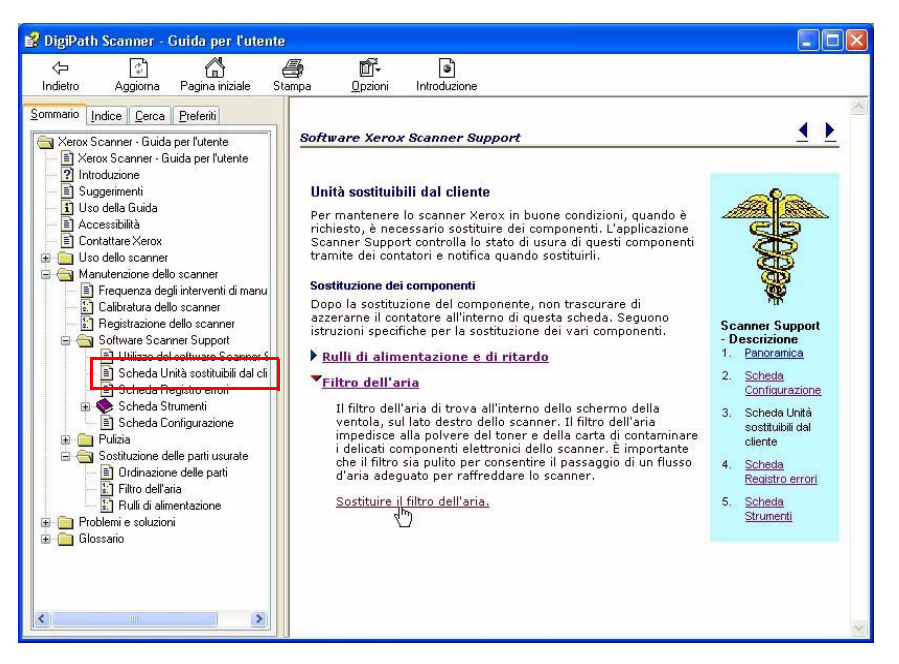

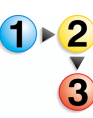

#### Filtro dell'aria

Il filtro dell'aria si trova all'interno dello schermo della ventola, sul lato destro dello scanner.

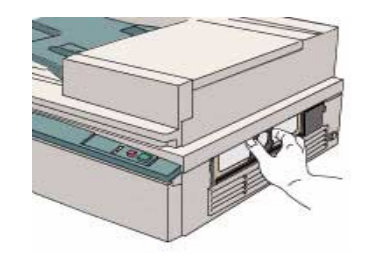

Il filtro dell'aria impedisce alla polvere del toner e della carta di contaminare i delicati componenti elettronici dello scanner. È importante che il filtro sia pulito per consentire il passaggio di un flusso d'aria adeguato per raffreddare lo scanner.

#### Sostituzione del filtro dell'aria

1. Dalla scheda Unità sostituibili dal cliente fare clic sul pulsante Guida.

| Configurazione                                                                                                    | Unità sostituibili dal client | e Registroerrori SI      | rumenti |               |
|----------------------------------------------------------------------------------------------------|-------------------------------|--------------------------|---------|---------------|
| Selezionare <a< th=""><th>Azzera&gt; SOLO dopo avere</th><th>sostituito il componen</th><th>e.</th><th></th></a<> | Azzera> SOLO dopo avere       | sostituito il componen   | e.      |               |
| - Filtro aria                                                                                                    | Ca                            | onteggio attuale         | Limite  |               |
|                                                                                                    | Azzera                        | 125                      | 3000    | Ore           |
| - Rulli di alimer                                                                                                 | ntazione Co                   | onteggio attuale         | Limite  |               |
|                                                                                                    | Azzera                        | 231                      | 100000  | Alimentazioni |
|                                                                                                    | Registro unità                | sostituibili dal cliente |         |               |
|                                                                                                    |                               |                          |         |               |

La Guida in linea mostra le informazioni relative alle unità sostituibili dal cliente.

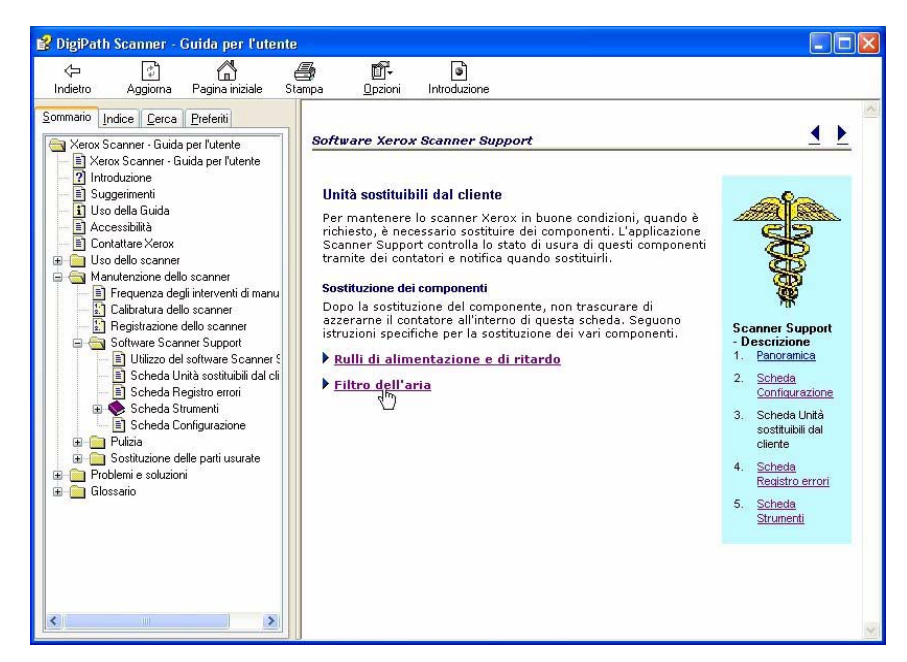

 Fare clic su <u>Filtro dell'aria</u> per visualizzare il collegamento <u>Sostituire il filtro dell'aria</u>.

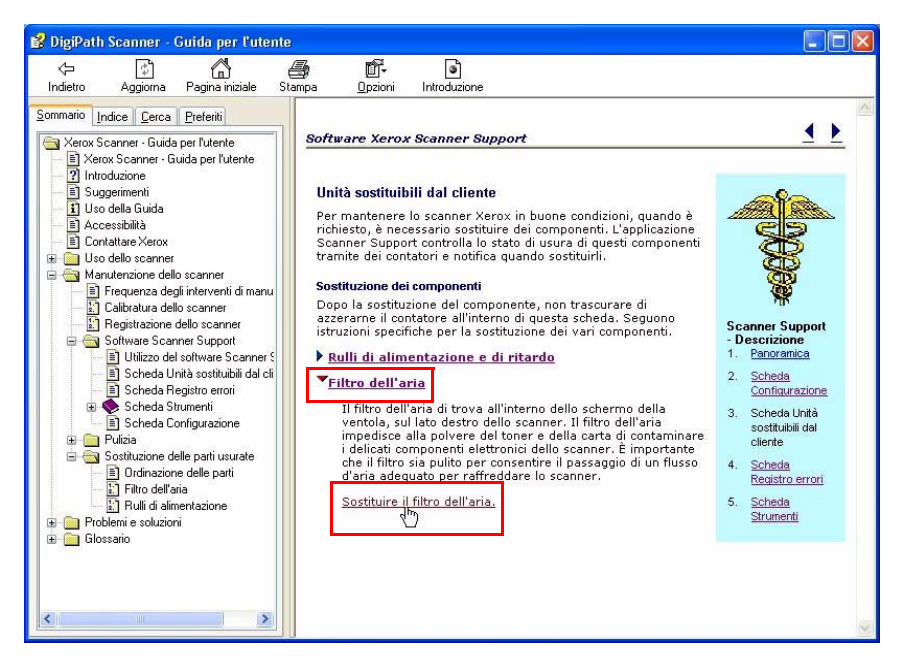

- Fare clic sul collegamento <u>Sostituire il filtro dell'aria</u>; viene visualizzata la finestra di dialogo <u>Sostituzione del filtro</u> dell'aria.
- **4.** Seguire la procedura descritta nella Guida in linea.
- 5. Dopo aver completato la procedura, chiudere la finestra di dialogo della Guida in linea.

#### **Registro errori**

Il registro errori memorizza in ordine cronologico i problemi e gli errori più recenti che si sono verificati nello scanner.

| onfigurazione Unità | i sostituibili dal cliente | Registro errori | Strumenti            |                |    |
|---------------------|----------------------------|-----------------|----------------------|----------------|----|
| Filtro:             |                            |                 | Intervallo:          |                |    |
| Tutti i codici      |                            | *               | Dall'ultima operazio | ne di servizio | ~  |
| Codice di servizio  | Data                       | Ora             | Codice evento        | Conteggio sca  | K  |
| \$03-3300           | 13/07/2005                 | 14:52:45        | 64-654               | 0004111        |    |
| S03-3430            | 12/07/2005                 | 17:01:24        | 62-145               | 0000000        |    |
| S03-3430            | 12/07/2005                 | 16:25:02        | 62-145               | 0000000        |    |
| S03-3430            | 12/07/2005                 | 15:52:38        | 62-145               | 0000000        |    |
| S03-3430            | 12/07/2005                 | 13:45:40        | 62-145               | 0000000        |    |
| S03-3430            | 12/07/2005                 | 13:45:32        | 62-145               | 0000000        |    |
| S03-3430            | 12/07/2005                 | 13:39:05        | 62-145               | 0000000        |    |
| S03-3430            | 12/07/2005                 | 12:17:05        | 62-145               | 0000000        |    |
| 503-3430            | 12/07/2005                 | 12:16:20        | 62-145               | 0000000        |    |
| 503-3430            | 12/07/2005                 | 12:12:26        | 62-145               | 000000         |    |
|                     |                            |                 |                      | Salva con nom  | 1e |

**NOTA:** il Registro errori può essere utilizzato esclusivamente da un tecnico Xerox.

- Filtro Questo elenco a discesa consente di visualizzare i 15 errori più recenti, tutti i codici (errori) o solo i codici di servizio relativi agli errori.
- **Intervallo** Questo elenco a discesa consente di visualizzare tutti gli errori o solo quelli che si sono verificati dall'ultimo servizio.
- **Salva con nome...** Questo pulsante consente di esportare il Registro errori come file di testo ASCII.

#### Strumenti

La scheda Strumenti contiene tutti i test utili per individuare degli errori dello scanner e le routine per l'impostazione e la calibratura dello scanner.

| Scanner Supp   | ort                                            |           |                                 |
|----------------|------------------------------------------------|-----------|---------------------------------|
| Configurazione | Unità sostituibili dal cliente Registro errori | Strumenti |                                 |
| \$             | Registrazione impostazione                     | <b>E</b>  | Test dei componenti elettronici |
| ¥              | Calibratura dello scanner                      | ¥         | Test di scansione immagine      |
| ¥              | Test dei pulsanti e dei LED                    |           |                                 |
| SE SE          | Test del carrello e della<br>lampada           |           |                                 |
|                |                                                | Chiud     | i Guida                         |

La maggior parte degli strumenti contenuti in questa scheda devono essere utilizzati con il supporto di un tecnico Xerox. Tuttavia, gli strumenti di registrazione e calibratura possono essere utilizzati quando lo si ritiene necessario.

#### **Registrazione impostazione**

Utilizzare la registrazione guidata quando si presentano:

- Bordi neri sulle immagini
- Parti dell'immagine sono mancanti, come se fossero state tagliate
- L'immagine appare leggermente allungata o schiacciata

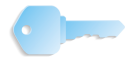

**IMPORTANTE:** la registrazione deve essere eseguita dopo l'installazione, oppure dopo che lo scanner è stato spostato in una nuova ubicazione.

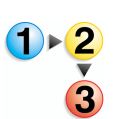

1.

Per eseguire la Registrazione impostazione, fare clic sul pulsante **Guida** nella scheda **Strumenti**.

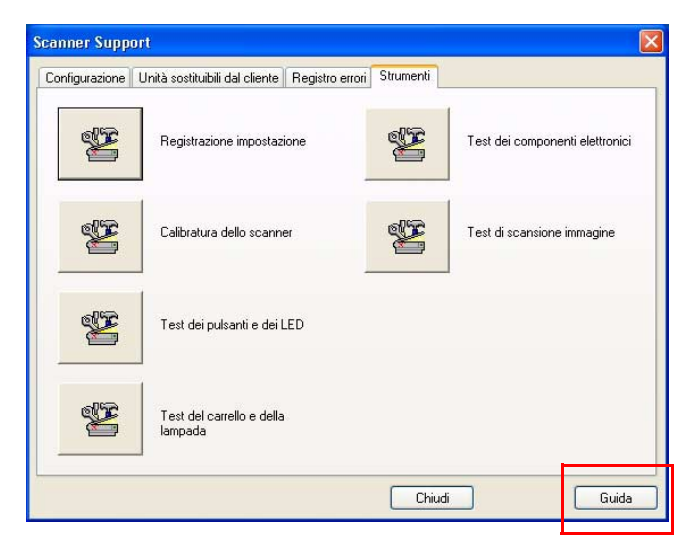

La Guida in linea mostra le informazioni relative alla scheda **Strumenti**.

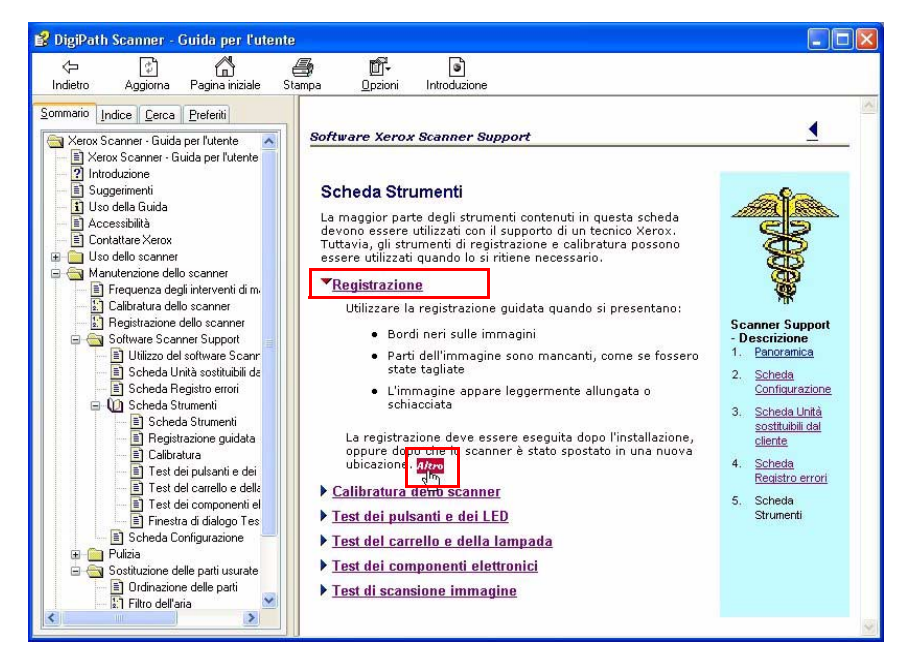

- Fare clic su <u>Registrazione impostazione</u> per visualizzare le informazioni relative alla registrazione e il collegamento <u>Altri</u>.
- Fare clic sul collegamento <u>Altro</u>; viene visualizzata la finestra di dialogo Registrazione guidata.

**4.** Dopo aver premuto il pulsante Registrazione impostazione, seguire le istruzioni illustrate nella Guida in linea e nella procedura guidata.

| Configurazione | Unità sostituibili dal cliente       | Registro errori | Strumenti |                                 |
|----------------|--------------------------------------|-----------------|-----------|---------------------------------|
| Ł              | Registrazione impostazi              | ione            | ¥         | Test dei componenti elettronici |
| S.             | Calibratura dello scanne             | er              | ¥         | Test di scansione immagine      |
| <b>V</b>       | Test dei pulsanti e dei L            | .ED             |           |                                 |
| ×              | Test del carrello e della<br>lampada | i.              |           |                                 |

 Dopo aver completato l'ultimo passaggio della procedura, viene visualizzata una finestra di dialogo di conferma. Fare clic sul pulsante OK per ritornare alla finestra di dialogo Scanner Support.

| Scanner Support 🛛 🔀                    |
|----------------------------------------|
| Registrazione impostazione completata. |
| ОК                                     |

**NOTA:** se la procedura Registrazione impostazione non viene completata correttamente, fare un'ulteriore tentativo. Se il problema persiste, contattare il centro assistenza clienti Xerox.

#### Calibratura dello scanner

La routine di calibratura esegue la scansione di una striscia all'interno dello scanner e confronta il risultato con quello previsto. Il software dello scanner esegue poi delle registrazioni minime in modo che la scansione attuale corrisponda ai risultati previsti. In questo modo si assicura che la qualità dell'immagine non venga compromessa da differenze minime causate da una diversa intensità della lampada tra una scansione e l'altra.

Lo scanner è programmato per eseguire automaticamente un test di calibratura ogni volta che viene acceso. Al termine dell'autotest di accensione, lo scanner esegue il test di calibratura. Inoltre, lo scanner è programmato per eseguire automaticamente un test di calibratura ogni ventiquattro ore quando non esegue le scansioni. Se viene usato continuamente, lo scanner non esegue l'autotest. In questo caso, quando si nota che l'immagine perde in qualità, eseguire la calibratura dello scanner manualmente.

Per calibrare lo scanner, utilizzare la seguente procedura:

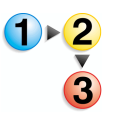

- 1. Aprire l'applicazione Scanner Support selezionandola da Start: Tutti i programmi: FreeFlow Scanner 665: Scanner Support.
- 2. Fare clic sulla scheda **Strumenti**, quindi fare clic su **Calibratura dello scanner**.

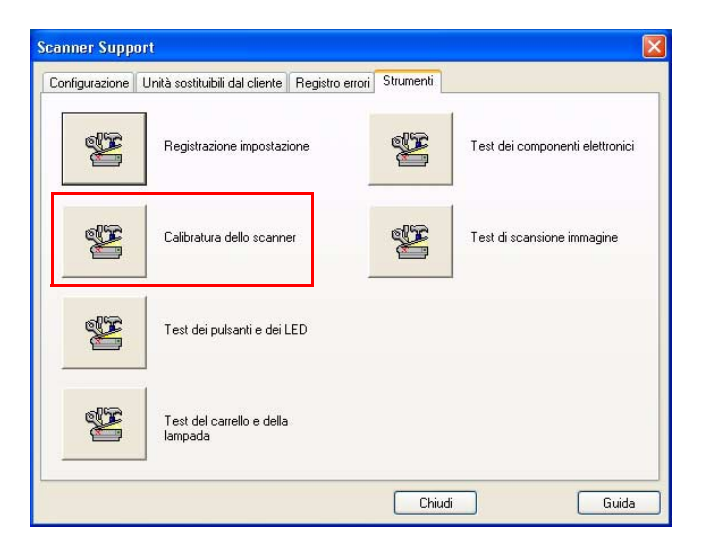

**3.** Dalla finestra di dialogo **Calibratura dello scanner**, fare clic sul pulsante Avvia.

| Configurazione | Unità sostituibili dal cliente Registro errori Strumenti                                  |
|----------------|-------------------------------------------------------------------------------------------|
| *              | Registrazione mpostazione Test dei componenti elettronici                                 |
| ¥              | Ca Fare clic su <avvia> per iniziare la procedura di calibratura dello e immagine</avvia> |
| ×              | Te Avvia Chiudi Guida                                                                     |
| ¥              | Test del carrello e della<br>Jampada                                                      |
|                | -                                                                                         |

Prima di utilizzare lo scanner, attendere il termine dell'operazione di calibratura.

**4.** Per uscire dall'applicazione Support Scanner, fare clic su **Chiudi**.

# Test dei pulsanti e dei LED

Questi test verificano che i pulsanti e i LED dello scanner funzionino correttamente.

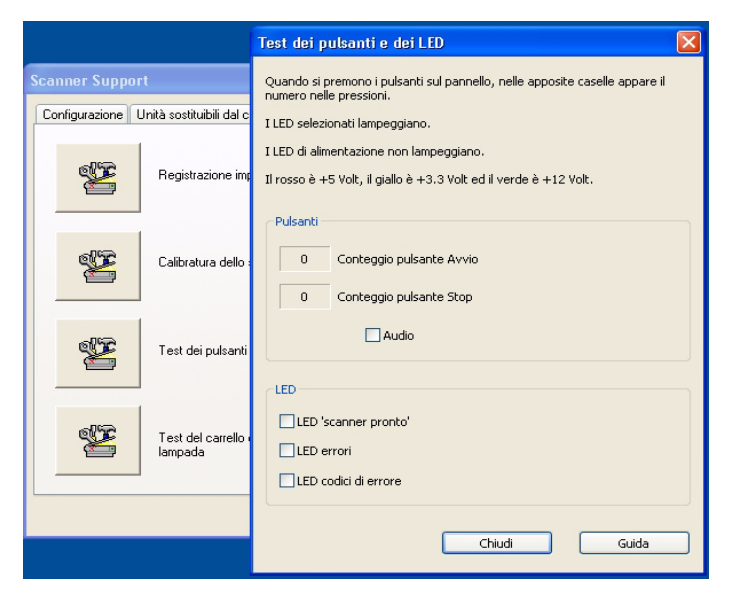

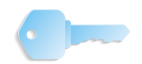

**IMPORTANTE:** eseguire questi test SOLO se richiesto da un tecnico Xerox.

## Test del carrello e della lampada

Questi test verificano che il carrello della lampada e la lampada funzionino correttamente.

| Scanner Support                               | Test del carrello e della lampada 🛛 💈                  |
|-----------------------------------------------|--------------------------------------------------------|
| Configurazione Unità sostituibili dal cliente | Fare clic su <avvia> per accendere la lampada.</avvia> |
| Calibratura dello scanne                      | ← Test<br>③ Funzionamento della lampada                |
| Test dei pulsanti e dei L                     | Test di stabilità della lampada  Carrello di scansione |
| Test del carrello e della<br>Iampada          | Avvia Stop<br>Chiudi Guida                             |
|                                               | Chiudi Guida                                           |

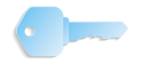

**IMPORTANTE:** eseguire questi test SOLO se richiesto da un tecnico Xerox.

# Test dei componenti elettronici

Questi test verificano che i componenti elettronici dello scanner funzionino correttamente.

| Test dei componenti elett                                           | ronici                     |                 |                                 |
|---------------------------------------------------------------------|----------------------------|-----------------|---------------------------------|
| Selezionare uno o più test.                                         |                            |                 |                                 |
| Fare clic su <avvia> per esegui</avvia>                             | re ciascun test una volta. |                 |                                 |
| Verranno quindi visualizzati i risu                                 | ıltati di tutti i test.    |                 | i                               |
| Esecuzione dei test in modali                                       | tà continua                |                 | Test dei componenti elettronici |
| Test                                                                | Stato                      | Superato Non su |                                 |
| ♥ SCVM<br>♥ NVM<br>♥ Percorso immagine<br>♥ SCSI<br>♥ Memoria flash |                            |                 | Test di scansione immagine      |
| Seleziona tutto                                                     | Deseleziona tutto          |                 |                                 |
| Avvia St                                                            | cop Chiudi                 | Guida           | niudi Guida                     |

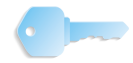

**IMPORTANTE:** eseguire questi test SOLO se richiesto da un tecnico Xerox.

#### Test di scansione immagine

Questa finestra di dialogo dedicata ai test consente di eseguire una scansione direttamente dallo scanner, senza utilizzare l'interfaccia TWAIN, per effettuare un'ulteriore verifica del corretto funzionamento dello scanner.

Per eseguire questo test, utilizzare la seguente procedura:

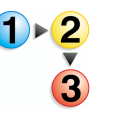

- 1. Aprire l'applicazione Scanner Support selezionandola da Start: Tutti i programmi: FreeFlow Scanner 665: Scanner Support.
- 2. Fare clic sulla scheda **Strumenti**, quindi fare clic su **Test di** scansione immagine.

| Scanner Supp   | ort                                  |                 |           |                                 |
|----------------|--------------------------------------|-----------------|-----------|---------------------------------|
| Configurazione | Unità sostituibili dal cliente       | Registro errori | Strumenti |                                 |
| S.             | Registrazione impostazi              | ione            | <b>*</b>  | Test dei componenti elettronici |
| æ              | Calibratura dello scanno             | er _            | ¥         | Test di scansione immagine      |
| ×              | Test dei pulsanti e dei L            | .ED             |           |                                 |
|                | Test del carrello e della<br>lampada |                 |           |                                 |
|                |                                      |                 | Chiud     | i Guida                         |

Viene visualizzata la finestra di dialogo **Test di scansione immagine**.

| Test di scansione immagine                                           |  |
|----------------------------------------------------------------------|--|
| Alter underheider auf der die der der der der der der der der der de |  |
| Chiudi Guida                                                         |  |

 Fare clic sul pulsante Guida per aprire la finestra di dialogo Test di scansione immagine e seguire le istruzioni dettagliate descritte per questo test.

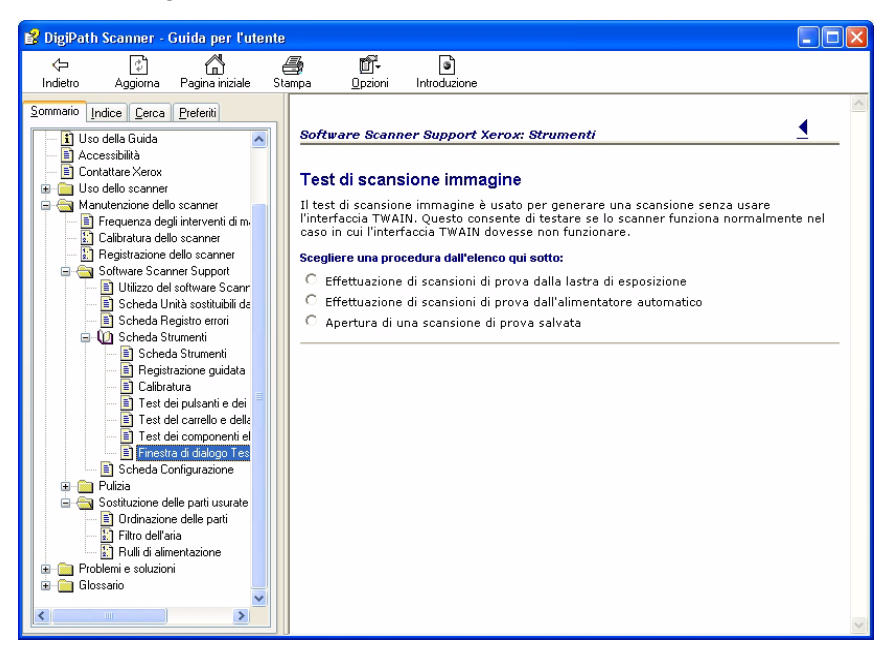

- **4.** Per uscire dalla finestra di dialogo della Guida, fare clic su **Chiudi**.
- **5.** Per uscire dalla finestra di dialogo Test di scansione immagine, fare clic su **Chiudi**.
- **6.** Per uscire dall'applicazione Support Scanner, fare clic su **Chiudi**.

# 5. Amministrazione del sistema

In questo capitolo sono identificate e descritte le procedure necessarie all'amministratore per gestire e supportare il sistema, con particolare riferimento all'amministrazione di utenti e gruppi.

# Consigli per la protezione

I consigli per la protezione riportati di seguito garantiscono la sicurezza del sistema:

- Disattivare i servizi elencati di seguito selezionando
  Start: Impostazioni: Pannello di controllo: Strumenti di amministrazione: Servizi dalla barra delle applicazioni di Windows e modificando il tipo di avvio in Disabilitato:
  - Browser di computer
  - Manutenzione collegamenti distribuiti client
  - Registro di sistema remoto
- Microsoft XP SP2 Blocco popup

Se sul computer client è in esecuzione il sistema operativo Windows XP SP2, è possibile disattivare il blocco delle finestre a comparsa (pop-up). La funzione Blocco popup di Windows XP SP 2 è attiva per default; ciò vuol dire che la maggior parte delle finestre a comparsa non verranno visualizzate nelle pagine Web.

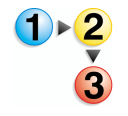

- Per disattivare la funzione Blocco popup:
- **1.** Aprire Internet Explorer.
- 2. Selezionare Strumenti: Blocco popup: Disattiva blocco popup dalla barra dei menu del browser.
- 3. Per chiudere il browser, selezionare File: Chiudi.

La funzione Blocco popup non blocca le finestre a comparsa dei siti Web che si trovano all'interno dell'intranet locale o che sono elencati come Siti attendibili. Durante la navigazione all'esterno dell'intranet, per ottenere una visualizzazione completa delle pagine visitate è necessario modificare le impostazioni della funzione Blocco popup.

Per modificare le impostazioni della funzione Blocco popup:

- **1.** Aprire Internet Explorer.
- 2. Se la funzione Blocco popup è disattivata, è necessario attivarla per poterne modificare le impostazioni. Se necessario, attivare le impostazioni della funzione Blocco popup selezionando [Strumenti: Blocco popup: Attiva blocco popup].
- **3.** Selezionare [**Strumenti: Blocco popup: Impostazioni blocco popup**] Viene visualizzata la finestra di dialogo Impostazioni blocco popup.
- **4.** Immettere l'indirizzo o URL del sito Web che si desidera abilitare e selezionare [**Aggiungi**].
- 5. Selezionare [Chiudi].
- 6. Selezionare [File: Chiudi] per chiudere il browser.
- Per ulteriori informazioni sul sistema di protezione, vedere il sito Web di Microsoft

www.microsoft.com.

# 6. Amministrazione della stampa di produzione

In questo capitolo sono disponibili le informazioni e le procedure per la configurazione e la gestione della stampa di produzione con le applicazioni di FreeFlow. Gli argomenti trattati includono:

- introduzione alla stampa di produzione;
- impostazione delle stampanti digitali DocuColor 8000 e/o DocuColor 7000;
- configurazione degli agenti di rete;
- uso dell'opzione di protezione alta con DocuSP 4.x/5.x e TCP/IP;
- installazione di un certificato di protezione;
- impostazione di RPS (Remote Print Service);
- utilizzo delle opzioni Print Manager;
- risoluzione dei problemi della stampa di produzione.

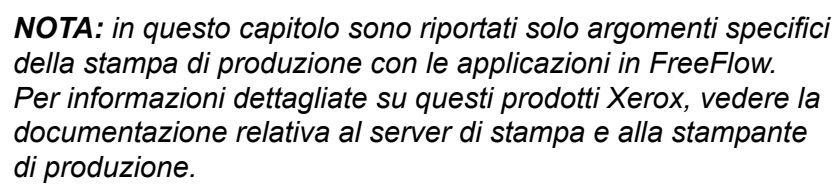

## Introduzione alla stampa di produzione

Le sezioni seguenti contengono una descrizione generale delle modalità della stampa di produzione e alcuni degli elementi da considerare per impostare le stampanti di produzione da utilizzare con le applicazioni di FreeFlow. FreeFlow supporta la stampa di produzione utilizzando due tipi di reti: TCP/IP e IPX/SPX.

- **TCP/IP:** Il protocollo di rete utilizzato più comunemente è TCP/IP. Questo protocollo viene utilizzato per le comunicazioni tra il server di sistema e il server di stampa di produzione.
- **IPX/SPX:** Il protocollo di rete IPX/SPX viene utilizzato per le comunicazioni tra il server di sistema e il server di stampa di produzione che utilizzano Novell NetWare come sistema operativo di rete.

Sono supportati due tipi di base di stampa di produzione:

- stampa locale dal sistema;
- stampa in modalità remota da un altro sistema utilizzando RPS (Remote Printing Service);

**NOTA:** per impostare e configurare stampanti di rete e stampanti locali, vedere la documentazione della propria stampante.

#### Stampa di produzione mediante TCP/IP (UNIX)

Per stampare su una stampante di produzione via TCP/IP, è necessario disporre di un account utente valido nel server di stampa. Nel server di stampa TCP/IP sono disponibili due tipi di account. Uno degli account non richiede che l'utente effettui il login al server e l'altro richiede che l'utente effettui il login quando inoltra un lavoro di stampa.

Per consentire a un utente di stampare un RDO su una stampante di produzione DocuSP/DocuPrint senza effettuare il login al server a colori, è necessario creare un account con il nome utente **xrxusr** e una parola di accesso definita dall'utente (tipo **xrx123**). Una volta che questo account è stato creato, il server di stampa è disponibile per qualsiasi utente che conosca il nome del server e della coda di stampa. Il server non esegue alcun controllo di protezione.

Per fornire un certo grado di protezione, è possibile richiedere che l'utente effettui il login prima che il lavoro venga inoltrato a un server a colori. È possibile creare un account locale per l'utente sul server a colori con le stesse informazioni di account del sistema, oppure l'utente può utilizzare un account NIS (Network Information Service). In ogni caso, all'utente viene chiesto di inserire un nome account e una parola di accesso per inoltrare un lavoro di stampa a un determinato server a colori.

# Impostazione delle stampanti di produzione

L'applicazione Impostazioni stampante di produzione consente di:

- Configurare e gestire le stampanti di produzione.
- Installare e/o aggiornare un certificato di protezione.
- Aggiungere, modificare e rimuovere stampanti di produzione.
- Impostare una stampante di produzione come stampante di default.
- Specificare le opzioni di stampa e di finitura utilizzando la finestra di dialogo Crea una programmazione lavoro/ Impostazione lavoro.

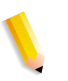

**NOTA:** le seguenti stampanti di produzione sono supportate nelle applicazioni Xerox FreeFlow: Stampanti digitali DocuColor 8000 e DocuColor 7000.

Le seguenti sezioni contengono istruzioni dettagliate per la configurazione delle stampanti di produzione.

#### Aggiunta di una stampante di produzione

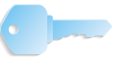

**IMPORTANTE:** questa guida utilizza immagini che illustrano un DocuColor 8000 Digital Press collegato a un server a colori Fiery EXP8000. Il sistema può variare in base al server a colori e di stampa digitale dell'ambiente di lavoro.

Eseguire questa procedura per collegare una stampante di produzione alla workstation/al server.

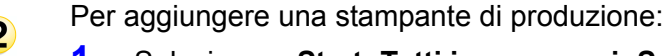

 Selezionare Start: Tutti i programmi: Software Xerox FreeFlow: Printer Administration: Impostazioni stampante di produzione dal desktop di Windows. Viene visualizzata la finestra di dialogo Impostazioni stampante di produzione.

| DC8000EXPhold       | Aggiungi stampante                                         |
|---------------------|------------------------------------------------------------|
| DC8000EXPprint      |                                                            |
|                     | Modifica stampante                                         |
|                     | Cancella stampante                                         |
|                     | Imposta come stampante di de <u>f</u> ault                 |
|                     | Stato stampante                                            |
|                     |                                                            |
|                     | Crea una programmazione lavoro                             |
| Proprietà stampante |                                                            |
| _                   | Nome: DC8000EXPprint                                       |
|                     | ontroller/server: 13.136.193.18                            |
|                     | Coda: print<br>Midalla, Standarta disitala Dana Calan 2000 |
|                     | Modello: Stampante digitale Docucolor 8000                 |

2. Selezionare Aggiungi stampante. Viene visualizzata la finestra di dialogo Aggiungi stampante.

| Nome stampante:                                            | Stoglia                      |
|------------------------------------------------------------|------------------------------|
| >C8000EXPprint                                             | Gestione lavori              |
| Controller/server di stampa:                               |                              |
| 13.136.193.18                                              | Converti file PDF in PS      |
| Coda di stampa:                                            |                              |
| print                                                      |                              |
| • * 9 m 8 s                                                | 🔽 Supporta DocuSP precedente |
| Modello stampante:                                         | Tipo di rete:                |
| Stampante digitale DocuColor 8000                          | ▼ CP/IP                      |
| Tipo controller/server di stampa:                          | Protezione alta              |
| EXP8000 2.0                                                | Novell Netware               |
| Gestione stampa:                                           | F                            |
| Percorso stampa di produzione standard                     | ▼ Iest di stampa             |
| Sestione stampa:<br>Percorso stampa di produzione standard | Test di stampa               |

- **3.** Nella casella di testo **Nome stampante**, immettere un nome descrittivo per la stampante.
- **4.** Nella casella di testo **Controller/server di stampa**, immettere il nome host o l'indirizzo IP del server di stampa.
- 5. Nella casella di testo Coda di stampa, immettere il nome della coda desiderata nel server di stampa.
- 6. Dall'elenco a discesa **Modello stampante**, selezionare il modello di stampante appropriato.
- 7. Dall'elenco a discesa **Tipo controller/server di stampa**, selezionare il controller di stampa/server a colori appropriato.
- 8. Dall'elenco a discesa **Gestione stampa**, selezionare la gestione di stampa appropriata.
- 9. Nell'area Gestione lavori, selezionare le opzioni appropriate:

**NOTA:** le opzioni riportate di seguito sono disponibili solo se la stampante digitale include un server a colori DocuSP. In caso contrario, le opzioni sono visualizzate in grigio.

- Selezionare la casella di controllo Converti file PDF in PS se si desidera convertire automaticamente i file PDF in PostScript.
- Selezionare la casella di controllo Supporta DocuSP precedente se si desidera abilitare la compatibilità con le versioni precedenti di DocuSP.

FreeFlow Scanner 665E Guida per l'amministratore del sistema

- **10.** Nell'area Tipo di rete, selezionare le opzioni appropriate:
  - TCP/IP

**NOTA:** Selezionare la casella di controllo **Protezione alta** se per questa specifica stampante si desidera abilitare una protezione alta.

- Novell Netware
- **11.** Selezionare **Test di stampa** se si desidera convalidare la connessione con la stampante.
- **12.** Selezionare **OK** per chiudere la finestra di dialogo Impostazioni stampante di produzione.

#### Modifica di una stampante di produzione

Per modificare le impostazioni di una stampante di produzione:

- **1**►**2** 3
- Selezionare Start: Tutti i programmi: Software Xerox FreeFlow: Impostazioni stampante di produzione dal desktop di WIndows. Viene visualizzata la finestra di dialogo Impostazioni stampante di produzione.
- 2. Selezionare la stampante che si desidera modificare dall'elenco delle stampanti.
- **3.** Selezionare **Modifica stampante** per aprire la relativa finestra di dialogo.
- **4.** Modificare le impostazioni della stampante in base alle esigenze.
- 5. Selezionare **OK** per chiudere la finestra di dialogo Impostazioni stampante di produzione.

#### Configurazione della stampante di produzione di default

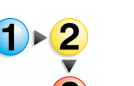

Per configurare la stampante di produzione di default

- SelezionareStart: Tutti i programmi: Software Xerox FreeFlow: Impostazioni stampante di produzione dal desktop di Windows. Viene visualizzata la finestra di dialogo Impostazioni stampante di produzione.
- 2. Selezionare la stampante di produzione che si desidera impostare come stampante di default dall'elenco delle stampanti.
- **3.** Selezionare **Imposta come default**.

**NOTA:** un segno di spunta di colore blu a sinistra del nome della stampante nell'elenco delle stampanti indica che questa è la stampante di default.

**4.** Selezionare **Chiudi** per uscire dalla finestra di dialogo Impostazioni stampante di produzione.

#### Rimozione di una stampante di produzione

La seguente procedura illustra le modalità di rimozione delle stampanti di produzione.

**NOTA:** questa procedura si applica alle stampanti di produzione Novell NetWare (IPX/SPX) e UNIX (TCP/IP).

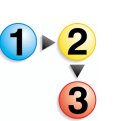

Per rimuovere una stampante di produzione esistente:

- Selezionare Start: Tutti i programmi: Software Xerox FreeFlow: Impostazioni stampante di produzione dal desktop di Windows. Viene visualizzata la finestra di dialogo Impostazioni stampante di produzione.
- 2. Selezionare la stampante di produzione che si desidera rimuovere dall'elenco delle stampanti.
- **3.** Selezionare **Cancella stampante**. Viene visualizzato un messaggio di conferma.
- **4.** Selezionare **OK** per cancellare la stampante selezionata.
- 5. Selezionare Chiudi per uscire dalla finestra di dialogo Impostazioni stampante di produzione.

**ATTENZIONE:** per rimuovere l'accesso al server di stampa/a colori di un utente Window, eseguire la procedura descritta sotto.

- Per un server Novell NetWare, cancellare l'account utente corrispondente dal database dell'account del server NetWare.
- Per un server UNIX, cancellare l'account utente dal database dell'account del server UNIX. Inoltre, o in alternativa, cancellare l'account di default **xrxusr**.

#### Creazione di una programmazione lavoro

La finestra di dialogo Impostazione lavoro viene utilizzata per specificare le opzioni di stampa e finitura per le stampanti di produzione e viene utilizzata per:

- reimpostare il valore della programmazione lavoro di default;
- salvare la programmazione lavoro (estensione file .xpf);
- aprire un file di programmazione lavoro esistente.

**NOTA:** nella finestra di dialogo Impostazione lavoro sono disponibili solo le funzioni supportate dalla stampante selezionata.

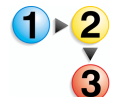

Per visualizzare Impostazione lavoro:

- Selezionare Start: Tutti i programmi: Software Xerox FreeFlow: Impostazioni stampante di produzione dal desktop di Windows. Viene visualizzata la finestra di dialogo Impostazioni stampante di produzione.
- 2. Dall'elenco delle stampanti, selezionare la stampante di produzione di cui si desidera visualizzare le funzioni di impostazione del lavoro.
- **3.** Selezionare **Crea una programmazione lavoro**. Viene visualizzata la finestra di dialogo Impostazione lavoro per la stampante specificata.
- **4.** Apportare le modifiche desiderate e salvare la programmazione del lavoro.
- **5.** Per ulteriori dettagli su Impostazione lavoro, vedere la sezione Printer Administration della Guida in linea.
- 6. Selezionare **OK** per chiudere la finestra di dialogo Impostazione lavoro.
- 7. Selezionare Chiudi per uscire dalla finestra di dialogo Impostazioni stampante di produzione.
# Uso dell'opzione di protezione alta con DocuSP 4.x/5.x e TCP/IP

Quando si utilizza una stampante di produzione con server a colori DocuSP 4.x/5.x e TCP/IP, è disponibile un'opzione di protezione alta per la trasmissione dei dati.

**NOTA:** se si utilizza la protezione alta, è necessario attivare le impostazioni di sicurezza sul server a colori DocuSP sia per FTP che per IPP. Per ulteriori informazioni su queste impostazioni, vedere la documentazione di DocuSP.

#### Aggiunta di una stampante con protezione alta

**IMPORTANTE:** questa guida utilizza immagini che illustrano un DocuColor 8000 Digital Press collegato a un server a colori Fiery EXP8000. Il sistema può variare in base al server a colori e di stampa digitale dell'ambiente di lavoro.

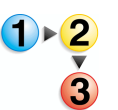

Per aggiungere una stampante con protezione alta:

 Selezionare Start: Tutti i programmi: Software Xerox FreeFlow: Impostazioni stampante di produzione dal desktop. Viene visualizzata la finestra di dialogo Impostazioni stampante di produzione.

| 🜇 Impostazioni stampante di produzione | ? 🛛                                        |
|----------------------------------------|--------------------------------------------|
| Stampanti connesse a FreeFlow:         |                                            |
| DC8000EXPhold                          | Aggiungi stampante                         |
| ✓ DC8000EXPprint                       |                                            |
|                                        | Modifica stampante                         |
|                                        | Cancella stampante                         |
|                                        | Imposta come stampante di de <u>f</u> ault |
|                                        | Stato stampante                            |
|                                        | Crea una programmazione lavoro             |
| Proprietà stampante                    |                                            |
| Nome: DC8000EXPprint                   |                                            |
| Controller/server: 13.136.193.18       |                                            |
| Coda: print                            |                                            |
| Modello: Stampante digitale            | e DocuColor 8000                           |
| Tipo controller/server: EXP8000 2.0    |                                            |
|                                        | Chiudi <u>G</u> uida                       |
|                                        |                                            |

2. Selezionare Aggiungi stampante per aprire la relativa finestra di dialogo.

|                                        | El a ginarri               |
|----------------------------------------|----------------------------|
|                                        | Gestione lavori            |
| Controller/server di stampa:           |                            |
|                                        | Converti file PDF in PS    |
| Coda di stampa:                        |                            |
|                                        |                            |
| ,                                      | Supporta DocuSP precedente |
| Modello stampante:                     | Tipo di rete:              |
| Stampante digitale DocuColor 8000      | CP/IP                      |
| Tipo controller/server di stampa:      | Protezione alta            |
| CXP8000 1.0                            | C Novell Netware           |
| Gestione stampa:                       | Task di shawaa             |
| Percorco stampa di produzione standard | Tesc ui scampa             |

- **3.** Nella casella di testo **Nome stampante**, immettere un nome descrittivo per la stampante.
- Nella casella di testo Controller/server di stampa, immettere il nome host o l'indirizzo IP del server di stampa.
- 5. Nella casella di testo **Coda di stampa**, immettere il nome della coda desiderata nel server di stampa.
- 6. Dall'elenco a discesa **Modello stampante**, selezionare il modello di stampante appropriato.
- 7. Dall'elenco a discesa **Tipo controller/server di stampa**, selezionare il controller di stampa/server a colori appropriato.
- 8. Dall'elenco a discesa **Gestione stampa**, selezionare la gestione di stampa appropriata.
- **9.** Nella sezione Gestione lavori, selezionare le opzioni appropriate:

**NOTA:** le opzioni riportate di seguito sono disponibili solo se la stampante digitale include un server a colori DocuSP In caso contrario, le opzioni sono visualizzate in grigio.

- Selezionare la casella di controllo Converti file PDF in PS se si desidera convertire automaticamente i file PDF in PostScript.
- Selezionare la casella di controllo Supporta DocuSP precedente se si desidera abilitare la compatibilità con le versioni precedenti di DocuSP.

- **10.** Nell'area Tipo di rete, selezionare quanto segue:
  - TCP/IP

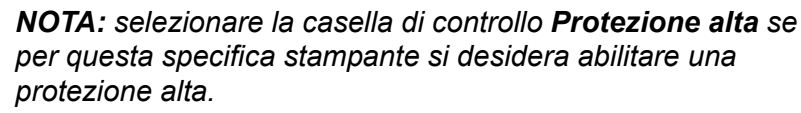

- Novell Netware
- **11.** Selezionare **OK** per chiudere la finestra di dialogo Impostazioni stampante di produzione.

# Installazione di un certificato di protezione

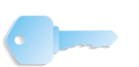

**IMPORTANTE:** le seguenti informazioni sono applicabili ai sistemi collegati a un server/controller a colori DocuSP.

Se per il proprio sito è richiesto un elevato livello di protezione per le comunicazioni e si è collegati a un server a colori DocuSP, è necessario implementare un FTP protetto sul client e/o un certificato di protezione IPP protetto per comunicare con il server a colori DocuSP 4.x/5.x.

L'applicazione Certificazione protezione viene utilizzata per installare il certificato e controllare lo stato di un certificato esistente sul server a colori DocuSP 4.x/5.x.

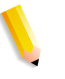

**NOTA 1:** il certificato di protezione deve essere abilitato sul server a colori DocuSP. Per ulteriori informazioni, vedere la documentazione DocuSP.

**NOTA 2:** il certificato di protezione non è il certificato utilizzato dalle applicazioni di FreeFlow per comunicare con i browser collegati al sito.

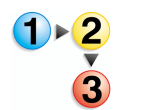

Per installare un certificato di protezione:

1. Selezionare Start: Tutti i programmi: Software FreeFlow Software: Certificazione protezione dal desktop. Viene visualizzata la finestra di dialogo Certificazione protezione.

| 🖁 Certificazione protezione 🛛 🔀 |
|---------------------------------|
| Nome server:                    |
| 1                               |
| Verifica certificato            |
| Identificazione host:           |
|                                 |
| Identificazione certificato:    |
|                                 |
| Emesso da:                      |
| ]                               |
| Stato:                          |
|                                 |
|                                 |
|                                 |
| 1                               |
| (aniona adorra                  |
| Aggiorna adesso                 |

- 2. Nella casella di testo **Nome server**, immettere il nome del server di stampa.
- Selezionare Verifica certificato per controllare il certificato installato nel server a colori DocuSP 4.x/5.x e immettere le informazioni sul certificato esistente nel server a colori DocuSP 4.x/5.x.

**NOTA:** nell'area di stato vengono immesse le informazioni relative alla corrispondenza tra il certificato su DocuSP e il certificato sulla workstation/server.

4. Selezionare una delle seguenti opzioni:

- Se il certificato presente sul sistema corrisponde al certificato sul server di stampa/a colori, viene visualizzato il messaggio di stato: "La certificazione di protezione del sistema verifica la corrispondenza del certificato di DocuSP e il lavoro può essere stampato". Selezionare Chiudi.
- Se i certificati esistenti sul sistema e sul server di stampa/ a colori sono diversi dal certificato corrente del server di stampa, viene visualizzato il messaggio di stato: "Il certificato di protezione del sistema deve essere aggiornato per corrispondere al certificato di protezione di DocuSP prima che i lavori possano essere stampati". Selezionare Aggiorna adesso per accettare il nuovo certificato aggiornato.

## Risoluzione dei problemi della stampa di produzione

In questa sezione viene illustrata la risoluzione dei problemi di stampa con TCP/IP e Novell Netware, la visualizzazione del Visualizzatore eventi per la risoluzione dei problemi di stampa e la risoluzione dei problemi dei file di stampa.

#### Risoluzione dei problemi TCP/IP

Se si verificano dei problemi durante la stampa da un sistema su un server TCP/IP, eseguire questi controlli:

 Assicurarsi che il login utilizzato per il server di stampa sia valido.

Ad esempio, xrxusr/<parola di accesso specifica del sito>

- Assicurarsi che il tipo di stampante e il tipo di server selezionati per la stampante aggiunta nella finestra di dialogo Impostazioni stampante di produzione corrispondano al server di stampa TCP/IP.
- Assicurarsi che la coda di stampa esista nel server TCP/IP e che sia abilitata.
- Se si verificano dei problemi durante la stampa in remoto, assicurarsi di aver configurato correttamente l'RPS e che l'account utente utilizzato per il server di stampa sia valido.
- Assicurarsi che il nome del server e l'indirizzo IP siano stati immessi correttamente nell'host e nei file Imhost nel file system di Windows.
- Assicurarsi che il nome host del sistema e l'indirizzo IP siano stati aggiunti al file host nel server di stampa.

#### Visualizzazione del Visualizzatore eventi

Il registro del Visualizzatore eventi cattura tutti gli errori di stampa. Quando si verificano dei problemi di stampa, vedere questo file di registro.

Per visualizzare il Visualizzatore eventi, selezionare Start: Impostazioni: Pannello di controllo: Strumenti di amministrazione: Visualizzatore eventi dal desktop di Windows. Per ulteriori informazioni sull'utilizzo del Visualizzatore eventi, vedere il Capitolo 3 Configurazioni di Windows e configurazioni di rete.

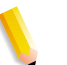

**NOTA:** per ulteriori informazioni sulla lettura e l'interpretazione del registro eventi, vedere la documentazione di Windows.

#### Risoluzione dei problemi dei file di stampa

Talvolta è possibile che i file dei lavori di stampa della produzione inoltrati al server DocuSP non vengano cancellati dalla directory della coda del server dopo il completamento della stampa. Se tali file non vengono eliminati, la directory della coda può raggiungere il limite massimo e non accettare altri lavori di stampa in arrivo. La documentazione relativa a questo server contiene le procedure per eliminare manualmente i file dalle code del server nel caso si verificasse questo problema. Consultare la seguente documentazione:

• Consultare la sezione relativa agli errori non dichiarati in Xerox Document Services Platform Series Problem Solving Guide.

# 7. Amministrazione di Quick Print

In questo capitolo vengono riportate informazioni sull'uso delle righe di comando DOS per rendere automatico l'invio di lavori con Quick Print.

L'applicazione Quick Print è un'utilità di stampa dotata di funzionalità complete che consente di programmare gli attributi di stampa di un'ampia gamma di dispositivi Xerox per la stampa di produzione e l'editoria.

L'utilità Quick Print può essere eseguita solo su piattaforme PC di Windows XP Professional diverse da quelle in dotazione con le applicazioni Xerox FreeFlow.

Queste funzioni consentono di accedere ai lavori di stampa pronti supportati da FreeFlow come i formati di documenti PostScript, PDF, TIFF, HP/PCL, ASCII, JPEG e RDO.

# Requisiti di sistema

I requisiti minimi di sistema per Quick Print sono:

- Sistema operativo Microsoft Windows XP Professional
- CPU a 733 MHZ
- Almeno 256 MB di RAM
- 200 MB di spazio libero sul disco rigido per l'installazione dell'applicazione
- · Spazio libero sul disco rigido per l'utilizzo dell'applicazione

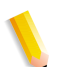

**NOTA:** lo spazio richiesto per l'utilizzo dell'applicazione dipende dalle dimensioni dei lavori.

# Utilizzo delle righe di comando DOS

In questa sezione vengono riportate informazioni sull'uso delle righe di comando DOS per rendere automatico l'invio di lavori con Quick Print.

In Quick Print è possibile scrivere ed eseguire batch (elenchi di comandi DOS) che consentono di stampare più lavori senza visualizzare l'interfaccia utente e senza interazioni da parte dell'utente. Quick Print stampa i file specificati, con il numero di copie specificato, sulla stampante specificata, quindi si richiude. Tutti gli altri attributi di programmazione lavoro sono preimpostati (possono corrispondere a qualsiasi valore di programmazione lavoro del documento RDO).

Il programma di avvio consente di accedere a Quick Print attraverso la seguente riga di comando:

# domgr "<nome percorso/file>" /b "<coda stampante>"<numero di copie>

Se si inserisce un nome file non valido, viene visualizzato un messaggio di errore. A questo punto è possibile inserire nuovamente la riga di comando con un nome file valido. Se si inserisce un nome stampante non valido, non viene visualizzato alcun messaggio di errore ma appare la finestra Impostazioni stampante che consente di selezionare una stampante esistente o di aggiungere la stampante desiderata. In questi casi è necessario l'intervento dell'utente.

Se si specifica un numero di copie non valido, Quick Print stampa il file specificato con numero di copie 1 (valore di default) sulla stampante specificata, quindi si richiude.

## Stampa di un documento con Quick Print

Quick Print consente di stampare file RDO, TIFF, JPEG, PostScript, ASCII (TXT), HP/PCL e PDF. È possibile stampare un solo documento alla volta o più documenti come singolo lavoro di stampa.

**NOTA:** non è possibile stampare intervalli di pagine per più lavori di stampa.

Per stampare un documento con Quick Print:

- Selezionare Start: Tutti i programmi: Software Xerox FreeFlow: Quick Print dal desktop di Windows. Viene visualizzata l'applicazione Quick Print.
- 2. Selezionare File system di Windows dalla casella di riepilogo Selezionare da.
- **3.** Dalla casella di riepilogo Mostra tipo di file, selezionare il tipo di file da stampare.
- **4.** Utilizzare la finestra della directory per trovare il percorso del documento desiderato e selezionarlo.
- **5.** Nella casella di testo Copie, inserire il numero di copie da stampare.
- Selezionare la casella di controllo Tutte per stampare tutte le pagine del documento selezionato. Oppure deselezionare la casella di controllo Tutte per stampare un intervallo di pagine nel documento.

**NOTA:** la casella di controllo **Tutte** è deselezionata o non disponibile per lavori con più file; di conseguenza verranno stampate tutte le pagine dei documenti di un lavoro con più file.

7. Selezionare la stampante di produzione desiderata dall'elenco a discesa Stampante.

**NOTA:** è possibile selezionare **Impostazioni stampante** per aggiungere un'altra stampante all'elenco a discesa Stampante.

8. Se è necessario modificare le opzioni di stampa del documento, selezionare **Impostazione lavoro** per aprire la programmazione lavoro per la stampante specificata.

**NOTA:** il pulsante **Impostazione lavoro** è disponibile quando è selezionata l'opzione Stampa come lavori separati.

- Dopo aver specificato tutte le opzioni di stampa, selezionare Stampa per inviare il documento alla stampante di produzione prescelta.
- Al termine dell'operazione viene visualizzata una finestra di messaggio. Selezionare OK per rispondere al messaggio e ritornare all'applicazione Quick Print.
- **11.** Selezionare **Chiudi** per chiudere Quick Print al termine dell'invio dei lavori di stampa.

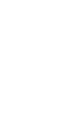

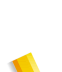